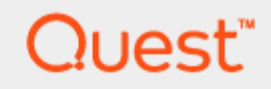

# Setting Up Quest<sup>®</sup> QoreStor<sup>™</sup> with BridgeHead

# **Technical White Paper**

Quest Engineering February 2023

#### © 2023 Quest Software Inc.

#### ALL RIGHTS RESERVED.

THIS WHITE PAPER IS FOR INFORMATIONAL PURPOSES ONLY, AND MAY CONTAIN TYPOGRAPHICAL ERRORS AND TECHNICAL INACCURACIES. THE CONTENT IS PROVIDED AS IS, WITHOUT EXPRESS OR IMPLIED WARRANTIES OF ANY KIND

This guide contains proprietary information protected by copyright. The software described in this guide is furnished under a software license or nondisclosure agreement. This software may be used or copied only in accordance with the terms of the applicable agreement. No part of this guide may be reproduced or transmitted in any form or by any means, electronic or mechanical, including photocopying and recording for any purpose other than the purchaser's personal use without the written permission of Quest Software Inc.

The information in this document is provided in connection with Quest Software products. No license, express or implied, by estoppel or otherwise, to any intellectual property right is granted by this document or in connection with the sale of Quest Software products. EXCEPT AS SET FORTH IN THE TERMS AND CONDITIONS AS SPECIFIED IN THE LICENSE AGREEMENT FOR THIS PRODUCT, QUEST SOFTWARE ASSUMES NO LIABILITY WHATSOEVER AND DISCLAIMS ANY EXPRESS, IMPLIED, OR STATUTORY WARRANTY RELATING TO ITS PRODUCTS INCLUDING, BUT NOT LIMITED TO, THE IMPLIED WARRANTY OF MERCHANTABILITY, FITNESS FOR A PARTICULAR PURPOSE, OR NON-INFRINGEMENT. IN NO EVENT SHALL QUEST SOFTWARE BE LIABLE FOR ANY DIRECT, INDIRECT, CONSEQUENTIAL, PUNITIVE, SPECIAL OR INCIDENTAL DAMAGES (INCLUDING, WITHOUT LIMITATION, DAMAGES FOR LOSS OF PROFITS, BUSINESS INTERRUPTION OR LOSS OF INFORMATION) ARISING OUT OF THE USE OR INABILITY TO USE THIS DOCUMENT, EVEN IF QUEST SOFTWARE HAS BEEN ADVISED OF THE POSSIBILITY OF SUCH DAMAGES. Quest Software makes no representations or warranties with respect to the accuracy or completeness of the contents of this document and reserves the right to make changes to specifications and product descriptions at any time without notice. Quest Software does not make any commitment to update the information contained in this document.

If you have any questions regarding your potential use of this material, contact:

Quest Software Inc.

Attn: LEGAL Dept

4 Polaris Way

Aliso Viejo, CA 92656

Refer to our Web site (https://www.quest.com) for regional and international office information.

#### Patents

Quest Software is proud of our advanced technology. Patents and pending patents may apply to this product. For the most current information about applicable patents for this product, please visit our website at https://www.quest.com/legal.

#### Trademarks

Quest, the Quest logo, and Join the Innovation are trademarks and registered trademarks of Quest Software Inc. For a complete list of Quest marks, visit https://www.quest.com/legal/trademark-information.aspx. Microsoft®, Windows®, Windows Server®, Internet Explorer®, MS-DOS®, Windows Vista® and Active Directory® are either trademarks or registered trademarks of Microsoft Corporation in the United States and/or other countries. Red Hat® and Red Hat® Enterprise Linux® are registered trademarks of Red Hat, Inc. in the United States and/or other countries. Novell® and SUSE® are registered trademarks of Novell Inc. in the United States and other countries. Zmanda is a trademark of Zmanda Incorporated in the USA. All other trademarks and registered trademarks are property of their respective owners.

#### Legend

ĩ

- WARNING: A WARNING icon indicates a potential for property damage, personal injury, or death
   CAUTION: A CAUTION icon indicates potential damage to hardware or loss of data if instructions are not followed.
  - IMPORTANT, NOTE, TIP, MOBILE, or VIDEO: An information icon indicates supporting information.

Setting Up Quest<sup>®</sup> QoreStor<sup>™</sup>with BridgeHead

Updated - February 16, 2023

# Contents

| 1. In | stalling and configuring QoreStor                                  | 5    |
|-------|--------------------------------------------------------------------|------|
| 2. C  | reating a CIFS container for use with BridgeHead                   | 6    |
| 3.    | Adding QoreStor CIFS container to BridgeHead                       | 8    |
| 4.    | Create a New Backup Job with QoreStor CIFS container as the Target | 10   |
| 5.    | Setting up the QoreStor system replication                         | 30   |
| (     | Creating a CIFS/NFS replication session                            | 30   |
| 6.    | Restoring from the replication target                              | 32   |
| 7.    | Creaing RDS container for use with BridgeHead:                     | . 35 |
| 8.    | Add RDS container to Bridgehead                                    | 38   |
| 9.    | Setting up Cloud Tier                                              | 64   |
| Crea  | ating a policy driven Cloud Tier                                   | 64   |
| 8.    | Cloud Reader                                                       | 69   |
| 9.    | Performance Tier                                                   | 76   |
| Sett  | ing up Performance Tier with QoreStor                              | 76   |
| 10.   | Setting up the QoreStor system cleaner                             | 79   |
| 11.   | Monitoring deduplication, compression and performance              | 81   |
| Арр   | endix                                                              | 82   |
| Α.    | Create a Storage Device for CIFS                                   | 82   |
| В.    | Create a Storage Device for NFS                                    | 84   |

# **Executive Summary**

This paper provides information about how to set up Quest<sup>®</sup> QoreStor™ as a backup target for BridgeHead Backup software.

For additional information, see the QoreStor documentation and other data management application best practices whitepapers for your specific QoreStor version at:

https://support.quest.com/qorestor/

**NOTE:** The QoreStor and BridgeHead screenshots used in this document may vary slightly, depending on the QoreStor and BridgeHead versions you are using.

## 1. Installing and configuring QoreStor

- 1 Before installing QoreStor, refer to the *QoreStor Interoperability Guide* to ensure your system(s) meet the installation requirements.
- 2 To install QoreStor on your system(s), follow the procedures documented in the *QoreStor Installation Guide*.

Using a supported web browser (refer to *QoreStor Interoperability Guide* for a list of supported browsers), connect to the QoreStor administrative console via https, using the host IP address/FQDN and port 5233 (https://<hostname:5233>). Log in with the username admin and password stor@ge! (The "0" in the password is the numeral zero).

| Q QoreStor™ × +                                                      |                                                 |   |
|----------------------------------------------------------------------|-------------------------------------------------|---|
| ← → C ▲ Not secure   qspl-6300-07.systest.ocarina.local:5233/#/login |                                                 | ☆ |
|                                                                      |                                                 |   |
|                                                                      | QoreStor™                                       |   |
|                                                                      |                                                 |   |
|                                                                      | Sign In                                         |   |
|                                                                      | © 2021 Quest Software Inc. ALL RIGHTS RESERVED, |   |
|                                                                      |                                                 |   |
|                                                                      |                                                 |   |
|                                                                      |                                                 |   |

Setting Up Quest® QoreStor™ with BridgeHead Contents

## 2. Creating a CIFS container for use with BridgeHead

1 Select the **Containers** tab, then click **Add container**.

| Quest Qor       | eStor |                |                        | 5         | 🗘 admin ~     |
|-----------------|-------|----------------|------------------------|-----------|---------------|
| ılı Dashboard   |       | Containers (0) |                        | Version   | System Status |
| 🖻 Containers    |       |                |                        | 7.0.1.409 | 🗸 Healthy     |
| 😫 Local Storage |       |                |                        |           |               |
| 🛆 Cloud Storage |       |                |                        |           |               |
| Cloud Tier      |       |                | $\circ$                |           |               |
| Archive Tier    |       |                | U                      |           |               |
| Replications    |       | N              | o Containers Available |           |               |
| 🖬 System        |       |                | Add Container          |           |               |
| Q Diagnostics   |       |                |                        |           |               |
| 名 Users         |       |                |                        |           |               |
| 🛱 Events        |       |                |                        |           |               |
| Management      |       |                |                        |           |               |
|                 |       |                |                        |           |               |
|                 |       |                |                        |           |               |

2 Enter a container Name, select a Storage Group or leave the DefaultGroup option selected, and select NAS (NFS, CIFS) from the Protocol dropdown menu. Click Next.

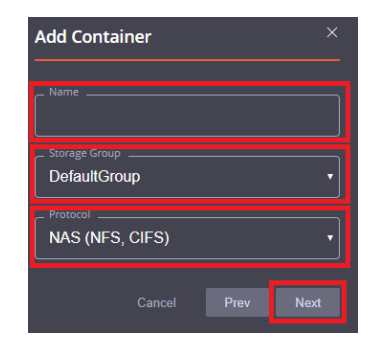

3 Click the dropdown on the **Protocols** field then select the check mark for **CIFS**. Leave **Marker Type** on **Auto**, then click **Next**.

| Add Container | × |
|---------------|---|
|               |   |
| Auto          |   |
|               |   |
|               |   |
| Select All    |   |
|               |   |
| CIFS          |   |
|               |   |

4 Fill in the CIFS Client Access options if needed then click Next.

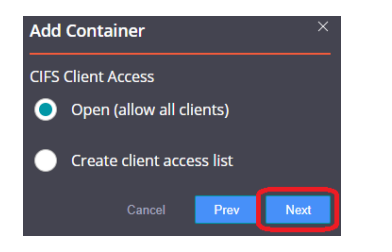

5 Confirm the settings and click **Finish**. Confirm that the container is added.

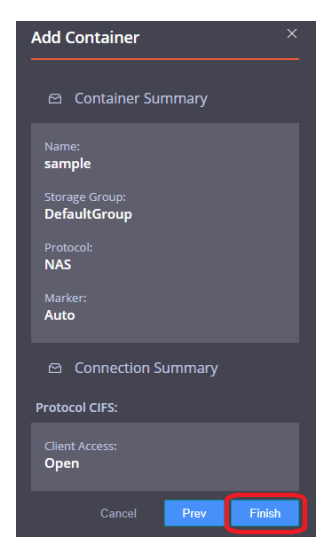

## 3. Adding QoreStor CIFS container to BridgeHead

- 1 Open BridgeHead Console Management console.
- 2 Under Backup Node, click Configuration. Double-click to open the Configuration File.

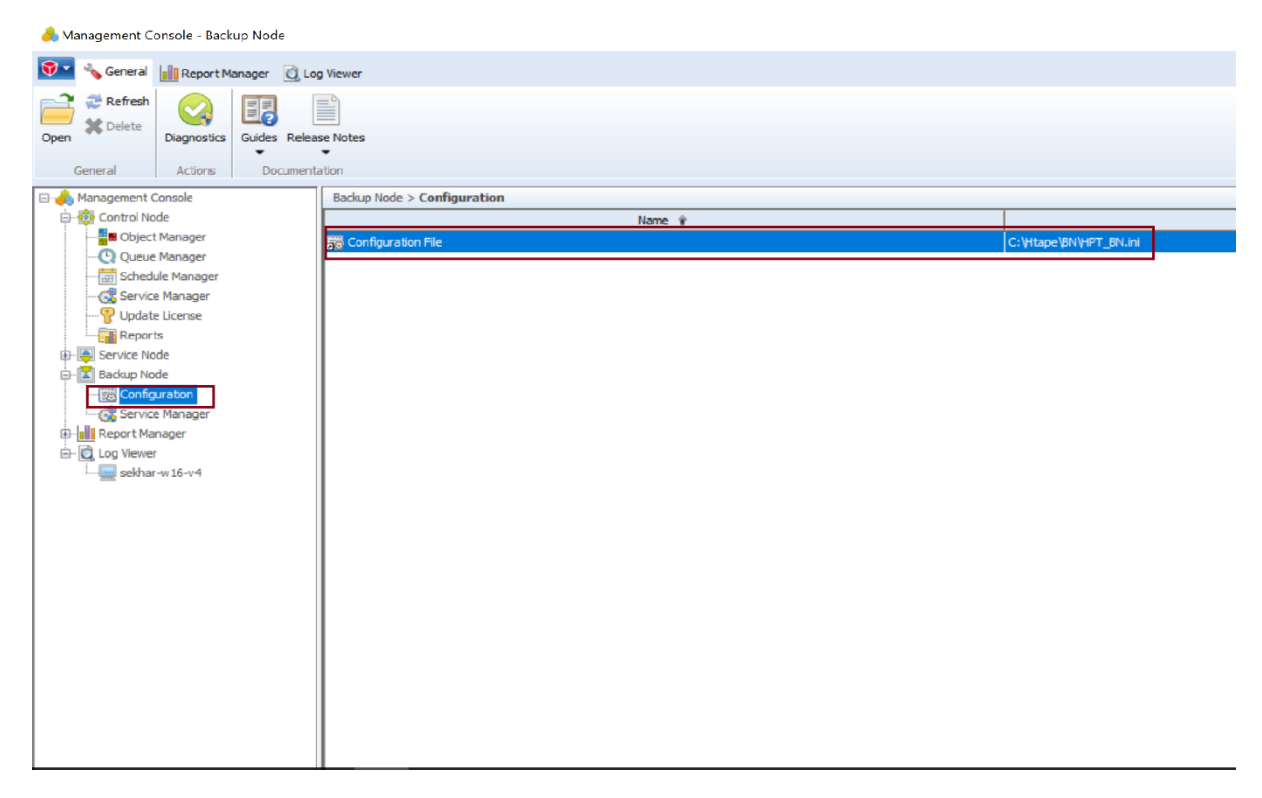

3 Search Staging\_Area in the text editor. Use QoreStor container share UNC path for the Staging Area Path, define a Staging Area Name. Save the Configuration file.

```
HPT_BN - Notepad
```

File Edit Format View Help

```
; the staging area size is limited only by the amount of free disk
; space available.
;
; Staging_Area<_nn>_Path
; Specifies the full path of the staging area. For example
; C:\Stage\Stage1\. The default is no path, i.e. no staging area.
; Staging areas have to be defined in strict ascending order.
; For example if one defines staging areas 01, 02, 03, 05, 06 and 07,
; only staging areas 01, 02 and 03 will be taken into account.
; If not defined, Staging_Area_01_Path defaults to the Stage
; sub-folder of the Backup Node. Typically C:\Htape\BN\Stage.
Staging_Area_01_Path = \10.230.48.240sample
Staging Area 02 Path = C:\Stage\Stage2\
; Staging_Area<_nn>_Name
; Specifies a name for the staging area. This setting is optional.
; If you specify a staging area name, you can ask the Backup Node to
; select that particular staging area, rather than leave the choice
; to the Backup Node. The default is no name.
Staging Area 01 Name = HDMCIFS
Staging Area 02 Name = Stage2
; Staging Area< nn> Max Size
; Specifies the maximum size of the staging area, in MB. This setting
```

**Note:** The Backup Node for BridgeHead Healthcare Data Management requires appropriate permissions to the QoreStor CIFS Share for the step below to complete successfully. See **Appendix A** for setting up the BridgeHead Healthcare Data Management Backup Node account correctly. This should be done before the next step.

### 2.1 **Procedure for Unix/Linux Environment**

#### Notes:

Make sure that you can mount/verify the NFS share from the UNIX/Linux backup node. Please see **Appendix B** for how to mount/verify the NFS share.

The procedure for the Unix/Linux Environment is very similar to the procedure for the Windows Environment. One difference is that the configuration file of the Backup Node is **ht\_media.def**, and the defaultlocation for the file is **"/etc/ht\_media.def**".

For other details, please refer to the Procedure for the Windows Environment.

### 4. Create a New Backup Job with QoreStor CIFS container as the Target

1. Open BridgeHead Management Console. Click Schedule Manage under Control Node. Double-click to open the Schedule Manager.

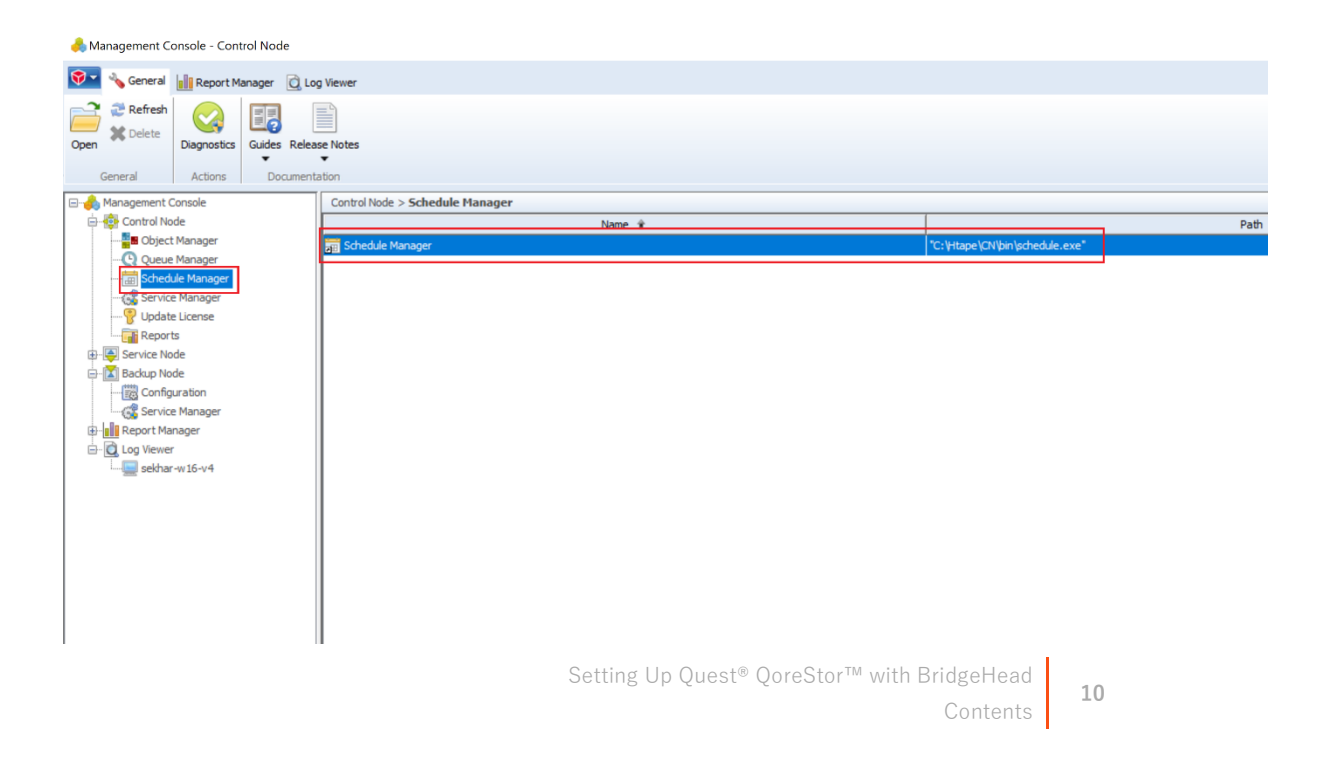

2. Select Template schedules that contain suitable defaults for various job types. Click **OK**.

| Schedule Tools Help                                                                                                    |                                                                                                    |  |
|----------------------------------------------------------------------------------------------------|----------------------------------------------------------------------------------------------------|--|
| Image: Create     Image: Create     Imag | Import<br>≩ Export<br>dule Database                                                                                                    |  |
| / Schedule<br>Daily operation                                                                                                    | Media Daily Weekly                                                                                                    |  |
| ■ None<br>■ qa-test-schedule<br>■ sch730                                                                                                    | Create Schedule ×                                                                                                    |  |
| schvmware<br>test-backup<br>test-full<br>test12<br>WIN_CN_OM                                                                                                    | A schedule describes the dates on which jobs are to be run and<br>media to be used (if any). New schedules can be based on<br>template schedules or existing schedules.<br>Implate schedules contain suitable defaults for<br>various job types.<br>Existing schedules are those already defined in the<br>schedule database. |  |
|                                                                                                    | OK Cancel                                                                                                    |  |

#### 3. Select None and then click **OK.**

| Control Node Schedule                                                                                                    | Manager                                                                         |             |         |
|----------------------------------------------------------------------------------------------------|---------------------------------------------------------------------------------|-------------|---------|
| Schedule Tools H                                                                                                    | elp                                                                             |             |         |
| Image: Create     Image: Create     Imag | Display     Import       Compare     Export       Used by     Schedule Database | 3           |         |
| / Schedule<br>Daily operation<br>None<br>qa-test-schedule                                                                                                    |                                                                                 | Media       | Daily [ |
| sch730                                                                                                    |                                                                                 | 1           | F       |
| E schvmware                                                                                                    | Template Schedules                                                              |             | ×       |
| test-full test12 WIN_CN_OM                                                                                                    | Select the most appropriate temp                                                | nager<br>OK | Cancel  |
|                                                                                                    |                                                                                 |             |         |

4. Populate all the required fields and SelectMedia Manager under Media Management, and click **New**.

| Schedule          | Tools    | Help    | import            |    |            |       |         |        |     |     |       |           |       |            |                  |   |
|-------------------|----------|---------|-------------------|----|------------|-------|---------|--------|-----|-----|-------|-----------|-------|------------|------------------|---|
| reate Modify      | L Rename | Used by | Cy Export         | S  | chedule M  | anag  | er      |        |     |     |       |           |       |            |                  | × |
| lew Modify        | Organise | Inspect | Schedule Database | 1  | Schedule N | ame a | nd Cor  | ment   |     |     |       |           |       |            |                  | _ |
| Schedule          |          |         |                   |    | Name:      | D     | aily_Sc | hedule |     |     |       |           |       |            |                  | 1 |
| Daily operation   |          |         |                   |    | Comment:   |       |         |        |     |     |       |           |       |            |                  |   |
| a-test-schedule   |          |         |                   | •  |            |       |         |        |     |     |       |           |       |            |                  | _ |
| ch730<br>chvmware |          |         |                   | č  | Recurrence | s     |         |        |     |     |       |           |       | _          |                  |   |
| est-backup        |          |         |                   | Ĵ, | Recurrent  | e Nar | me      |        |     | Aut | osave | Frequency | Scope |            | New              |   |
| est-full          |          |         |                   | •  |            |       |         |        |     |     |       |           |       |            | Clone            |   |
| est12             |          |         |                   | ~  |            |       |         |        |     |     |       |           |       | $\uparrow$ |                  |   |
|                   |          |         |                   |    | ۲          |       |         |        |     |     |       |           | 3     | >          | Rename<br>Delete |   |
|                   |          |         |                   |    | Calendar   |       |         |        |     |     |       |           | Media | a Manag    | gement           |   |
|                   |          |         |                   |    | June       |       | `       | /      |     | 202 | 1     |           | 0     | None       |                  |   |
|                   |          |         |                   |    | SUN        | MON   | N TUE   | WE     | THU | FRI | SAT   |           | ۲     | Media      | Manager          |   |
|                   |          |         |                   |    | _          | _     | 1       | 2      | 3   | 4   | 5     |           |       |            |                  |   |
|                   |          |         |                   |    | 6          | 7     | 8       | 9      | 10  | 11  | 12    |           | _     |            |                  |   |
|                   |          |         |                   |    | 13         | 14    | 15      | 16     | 24  | 18  | 19    |           |       | Exclud     | de Dates         |   |
|                   |          |         |                   |    | 20         | 28    | 22      | 30     | 24  | 20  | 20    |           |       | Cou        | unters           |   |
|                   |          |         |                   |    |            |       |         |        |     |     |       |           |       | v          | Cancel           |   |
|                   |          |         |                   |    |            |       |         |        |     |     |       |           | 0     |            | Concer           |   |

#### 5. Select Disk in the Media Management option and click **Next.**

| Create     Modify     Organise     Inspect     Export       New     Modify     Organise     Inspect     Schedule Databas                                                                                                    | Sched       | General X                                                                                                    |
|----------------------------------------------------------------------------------------------------|-------------|----------------------------------------------------------------------------------------------------|
| / Schedule Daily operation Constraints of the schedule Schedule Sc | Com<br>Recu | Recurrence name:       Daily         Scope         Image: Full image: Frequency         Image: Frequency         Image: Bally image: Bally image: B |

6. Select all the required fields then click NEXT

| ew     Modify     Organise     Inspect     Schedule     Daly of the week and start times when this recurrence will be scheduled to run.       Schedule     Name     Oays of the week and start times when this recurrence will be scheduled to run.     Run on these days:       Schedule     Recu     Monday     Edit days       Schetule     Recu     Monday     Remove All       Schetul     Recu     Recu     Recu       WIN_CN_OM     Caler     Caler     Caler | Schedule Tools Help  Schedule Tools Help  Schedule Compare  Modify  Schedule Compare  Schedule Compare  Schedule Compar | Schedgessteren                                                                                                    | × |
|----------------------------------------------------------------------------------------------------|----------------------------------------------------------------------------------------------------|----------------------------------------------------------------------------------------------------|---|
|                                                                                                    | w Modify Organise Inspect Schedule Database<br>Schedule<br>ally operation<br>one<br>                                                                                                    | Run Dates       Scheit       Name       Comm       Recut       Monday       Tuesday       Wednesday       Remove All       Caler | × |

7. Enter Stage Area Name, Application as BACKUP, click **Finish.** 

| Control Node Schedule Manager                                                                                                    |                                                          |                                                      |                            |     |
|----------------------------------------------------------------------------------------------------|----------------------------------------------------------|------------------------------------------------------|----------------------------|-----|
| Schedule Tools Help                                                                                                    |                                                          |                                                      |                            |     |
| Create         Modify         Organise         Inspect         Schedule Database           New         Modify         Organise         Inspect         Schedule Database | Schedule Manager<br>Media Propert                        | ies                                                  |                            | ×   |
| / Schedule                                                                                                    | Name Disk Prin<br>Comr Stage<br>Max D<br>Max D<br>Applic | operties<br>: Area Name:<br>Jaily Savesets<br>abion: | HDMCIFS<br>1 1<br>BACKUP V |     |
|                                                                                                    |                                                          |                                                      | < Back Finish Ca           | cel |

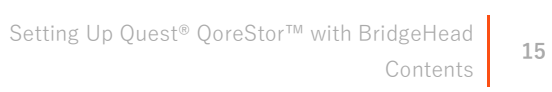

#### 8. Click OK to save it.

| Schedule Tools Help<br>Schedule Tools Help<br>Compare Schedule Tools Help<br>Schedule Tools Help<br>Schedule Tools Help<br>Schedule Compare Schedule Schedule | Schedule Manager                                                                                                    |
|----------------------------------------------------------------------------------------------------|----------------------------------------------------------------------------------------------------|
| New    Modify    Organise    Inspect   Schedule Database<br>Schedule<br>Daily operation<br>None<br>qa-test-schedule<br>sch730<br>schwaree                                                                                                    | Schedule Name and Comment Name: Daily_Schedule Comment: Recurrences                                                                                                    |
| test-backup<br>test-full<br>test12<br>WIN_CN_OM                                                                                                    | Recurrence Name     Autosave     Frequency     Scope       Daily     Yes     Daily     Full       Clone     Modify       Rename       Delete                                                                                                    |
|                                                                                                    | Sun       Mon       Tue       VED       THU       FRI       SAT         SUN       MON       Tue       VED       THU       FRI       SAT         6       7       0       8       9       0       10       11       12         13       14       0       15       0       16       0       11       12         20       21       0       2.0       2.1       0       2.0       2.1       0       2.0       2.1       0       2.1       0       2.0       2.1       0       2.0       2.1       0       2.0       0       0       Counters       Counters       0/K       Cancel |

9. On Bridge HDM Management Console, click Object Manager under Control Node, which displays the Object Manager in the list. Double-click to open the Object Manager on right- hand side pane.

| 🜲 Management Console - Control N | lode                          |                          |
|----------------------------------|-------------------------------|--------------------------|
| 🚱 🔨 General 📲 Report Manage      | er 🔯 Log Viewer               |                          |
| Open Refresh Diagnostics Gui     | Jes Release Notes             |                          |
| General Actions                  | Documentation                 |                          |
| 🖃 🧄 Management Console           | Control Node > Object Manager |                          |
| Control Node                     | Name 🖡                        |                          |
| Oject Manager                    | Diject Manager                | C: \Htape\CN\bin\cn.exe" |
| Schedule Manager                 |                               |                          |
| 🙀 Service Manager                |                               |                          |
|                                  |                               |                          |
| E Service Node                   |                               |                          |
| Backup Node                      |                               |                          |
|                                  |                               |                          |
| Service Manager                  |                               |                          |
|                                  |                               |                          |
| sekhar-w16-v4                    |                               |                          |
|                                  |                               |                          |
|                                  |                               |                          |
|                                  |                               |                          |
|                                  |                               |                          |
|                                  |                               |                          |
|                                  |                               |                          |
| 1                                |                               |                          |

10. Select the **Template objects** to contain default settings for particular tasks such as platform or database backups, storage policy applications, or reporting, and click **Next**.

| Control Node Object I                                                                              | Manager                                                                                                    |                                                                                                    |                                                                                                    |                                                                          |        |       |
|----------------------------------------------------------------------------------------------------|----------------------------------------------------------------------------------------------------|----------------------------------------------------------------------------------------------------|----------------------------------------------------------------------------------------------------|--------------------------------------------------------------------------|--------|-------|
| Object View Da                                                                                     | tabase Tools                                                                                                    | Help                                                                                                    |                                                                                                    |                                                                          |        |       |
| Restore<br>Utility<br>Restore<br>Utility<br>Restore<br>Save<br>or run<br>Eust Saveset<br>Functions | View MasterLog<br>View History                                                                                         | Wizard<br>All fields<br>Group of fields<br>Modi                                                                                                    | Single field<br>Autosave ▼                                                                                                 | Delete Delete Undelete Rename Organise                                   | Create | Clone |
| / Object<br>ESXbackup<br>object1<br>qs10backup                                                     | Create Object<br>Create New Object<br>from a template                                                                  | ct<br>: or an existing object                                                                                                    |                                                                                                    | 5                                                                        | ×      |       |
|                                                                                                    | An object describe<br>describe backups,<br>template objects of<br>Templa<br>tasks si<br>applicat<br>Existing<br>databa | es what to run and whe<br>, reports, storage policy<br>or existing objects.<br>te objects contain defa<br>uch as platform or data<br>tion or reporting.<br>g objects are those alre<br>se. | ere and when to run<br>y etc. New objects<br>ult settings for par<br>base backups, stor<br>ady defined in the<br>Back Next | n it. Objects can<br>can be based on<br>ticular<br>rage policy<br>object | el     |       |

#### 11. SelectWIN in the template list then click Next.

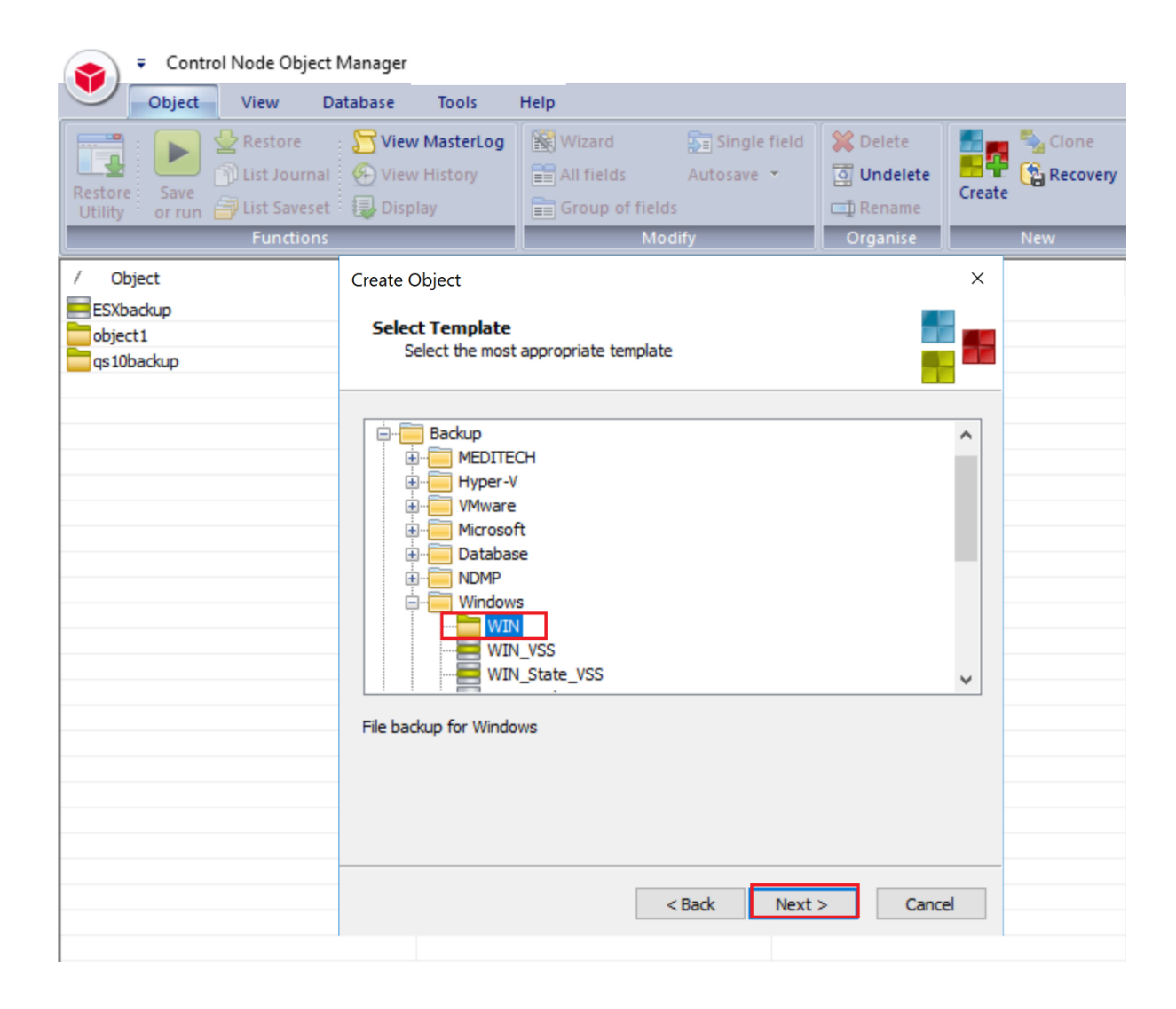

12. Enter the **Service Node** related info with the valid file path for the backup data source, click on Credential manager to set the password and then click **Next.** 

| Control Node Object     Object     View     D     | Manager<br>atabase Tools                                          | Help                                                                                                    |                                         |                                |        |                     |
|---------------------------------------------------|-------------------------------------------------------------------|----------------------------------------------------------------------------------------------------|-----------------------------------------|--------------------------------|--------|---------------------|
| Restore<br>Utility<br>Save<br>or run<br>Eunctions | Siew MasterLo                                                     | g Wizard a main and a main and a main and a main and a main and a main and a main and a main and a main and a main a main and a main a main a ma | Single field<br>utosave マ               | Delete                         | Create | Clone Clone Recover |
| / Object<br>ESXbackup<br>object1<br>qs10backup    | Create Object<br>Service Node                                     |                                                                                                    |                                         |                                | ×      |                     |
|                                                   | A Service Node<br>operation initia<br>to a Backup No<br>Computer: | e is a computer whose data i<br>ted a Control Node. During a<br>de.<br>localhost                                                                                                    | s saved or restor<br>a save, data is co | red by an<br>ollected and sent | -      |                     |
|                                                   | Path defines d                                                    | ata to be saved or restored                                                                                                    | Creden                                  | tial Manager                   |        |                     |
|                                                   | Path:                                                             | C:\dataset                                                                                                    |                                         |                                |        |                     |
|                                                   |                                                                   | < Ba                                                                                                    | ick Next                                | > Canc                         | el     |                     |

#### 13. Enter Backup Node related info.

| Control Node Object                                                     | Manager                                                                                                    |                      |                                         |                                                                          |       |
|-------------------------------------------------------------------------|----------------------------------------------------------------------------------------------------|----------------------|-----------------------------------------|--------------------------------------------------------------------------|-------|
| Object View D                                                           | atabase Tools                                                                                                    | Help                 |                                         |                                                                          |       |
| Restore<br>Utility<br>Restore<br>Restore<br>Save<br>or run<br>Euprtions | View MasterLog                                                                                                    | Wizard<br>All fields | Single field<br>Autosave 🝷              | Delete                                                                   | Clone |
| / Object<br>ESXbackup<br>object1<br>qs10backup                          | Create Object<br>Backup Node List                                                                                           |                      | ,,,,,,,,,,,,,,,,,,,,,,,,,,,,,,,,,,,,,,, |                                                                          | ×     |
|                                                                         | Backup Nodes sto<br>Save operations t<br>the same node for<br>1st Computer an<br>localhost<br>administrator<br>Additional B | ackup Nodes          | Back                                    | re than one node,<br>tt node. Repeat<br>d Credential<br>Manager<br>Cance |       |
|                                                                         |                                                                                                    |                      |                                         |                                                                          |       |

#### 14. Accept the defaults and click **NEXT.**

| Control Node Object                                 | Manager                             |                                                                   |          |       |
|-----------------------------------------------------|-------------------------------------|-------------------------------------------------------------------|----------|-------|
| Object View D                                       | atabase Tools                       | Help                                                              |          |       |
| Restore<br>Utility<br>Restore<br>Utility<br>Restore | Stew MasterLog<br>View History      | Wizard Single field<br>All fields Autosave •<br>Group of fields   | Delete   | Clone |
| Functions                                           | -                                   | Modify                                                            | Organise | New   |
| / Object<br>ESXbackup<br>object1<br>qs10backup      | Create Object<br>Mailing the Job Lo | Þg                                                                |          | ×     |
|                                                     | Mail log v                          | vhen job ends<br>ror<br>ror or warning<br>iys<br>er<br>< BackNext | > Cance  |       |
|                                                     |                                     |                                                                   |          |       |

#### 15. Select the schedule, and click **NEXT**.

| ᆽ 🗧 Control Node Object N                                                                          | Manager                                                                                                    |                                                                                                    |                                            |       |
|----------------------------------------------------------------------------------------------------|----------------------------------------------------------------------------------------------------|----------------------------------------------------------------------------------------------------|--------------------------------------------|-------|
| Object View Da                                                                                     | atabase Tools                                                                                                    | Help                                                                                                    |                                            |       |
| Restore<br>Utility<br>Restore<br>Utility<br>Restore<br>Save<br>or run Dist Journal<br>List Saveset | Siew MasterLog<br>Siew History<br>Display                                                                                                    | Wizard Single f                                                                                                    | ield X Delete                              | Clone |
| / Object<br>ESXbackup<br>object1<br>qs10backup                                                     | Create Object<br><b>Scheduling</b><br>Select a suitable                                                                                                    | e schedule                                                                                                    |                                            |       |
|                                                                                                    | Schedule:         Dail           Calendar         June           June         1           6         7         8           13         14         15           20         21         22           27         28         29 | ZO21       ↓         2021       ↓         2       0       3       4       5         9       10       11       12         16       17       18       19         23       24       25       26         30       0       0       0 | Schedule Manager<br>Refresh schedules list |       |
|                                                                                                    |                                                                                                    | < <u>B</u> ack                                                                                                    | Next > Cance                               |       |

#### 16. Accept the defaults and click **Next**.

| Control Node Object                                                                                                    | Manager                                                                  |                                                                                                    |                                                                                                    |                                |
|----------------------------------------------------------------------------------------------------|--------------------------------------------------------------------------|----------------------------------------------------------------------------------------------------|----------------------------------------------------------------------------------------------------|--------------------------------|
| Object View Da                                                                                                    | atabase Tools                                                            | Help                                                                                                    |                                                                                                    |                                |
| Restore<br>Utility<br>Restore<br>Utility<br>Career<br>Save<br>or run<br>Career<br>Career<br>Care | Siew MasterLog                                                           | Wizard Single field<br>All fields Autosave $\checkmark$<br>Group of fields<br>Modify                                                               | Constant of the second second | reate Cione<br>Recovery<br>New |
| / Object<br>ESXbackup<br>object1<br>qs10backup                                                                                                    | Create Object<br><b>Scheduling</b>                                       |                                                                                                    |                                                                                                    |                                |
|                                                                                                    | Tick the box below<br>runs are not norm<br>Overrid<br>Full:<br>Increment | v to override the start times in the schedu<br>hally used for non-backup objects.<br>le schedule start times<br>o9:00 PM<br>o7:00 PM<br>CBack Next | > Cancel                                                                                                    |                                |

#### 17. Accept the defaults and click Next.

| Control Node Object                                                                | Manager (                                                  |                                                                         |                                                                        |                                               |       |
|------------------------------------------------------------------------------------|------------------------------------------------------------|-------------------------------------------------------------------------|------------------------------------------------------------------------|-----------------------------------------------|-------|
| Object View Da                                                                     | atabase Tools                                              | Help                                                                    |                                                                        |                                               |       |
| Restore<br>Utility<br>Restore<br>Utility<br>Restore<br>Save<br>or run List Saveset | S View MasterLog                                           | Wizard<br>All fields                                                    | Single field<br>Autosave 🝷                                             | Delete                                        | Clone |
| / Object                                                                           | Create Object                                              | <u> </u>                                                                |                                                                        | Organise                                      | ×     |
| ESXbackup<br>object1<br>qs10backup                                                 | Queue Names                                                |                                                                         |                                                                        |                                               |       |
|                                                                                    | Once scheduled,<br>arrives and suffic<br>to group jobs for | jobs are held in queue<br>ient resources are ava<br>common resources an | es. Jobs run as soon<br>ailable. Different que<br>d for easy monitorin | as their start time<br>cues can be used<br>g. |       |
|                                                                                    | Full:                                                      | <htq></htq>                                                             | ~                                                                      |                                               |       |
|                                                                                    | Increment<br>Restore:                                      | al: <httq></httq>                                                       | ~                                                                      |                                               |       |
|                                                                                    |                                                            |                                                                         |                                                                        |                                               |       |
|                                                                                    |                                                            |                                                                         |                                                                        |                                               |       |
|                                                                                    |                                                            |                                                                         |                                                                        |                                               |       |
|                                                                                    |                                                            |                                                                         |                                                                        |                                               |       |
|                                                                                    |                                                            |                                                                         | < Back Next                                                            | > Cance                                       | 2     |

18. Enter the Name of the Object then click **Finish** to save it.

| Control Node Object N                                             | /lanager                                                                                      |                                                                                                    |                                                            |                                           |                                   |
|-------------------------------------------------------------------|-----------------------------------------------------------------------------------------------|----------------------------------------------------------------------------------------------------|------------------------------------------------------------|-------------------------------------------|-----------------------------------|
| Object View Dat                                                   | tabase Tools                                                                                  | Help                                                                                                    |                                                            |                                           |                                   |
| Restore<br>Utility<br>Save<br>or run<br>Eust Saveset<br>Functions | Signal View MasterLog                                                                         | Wizard Si<br>All fields Autos<br>Group of fields<br>Modify                                                                | ngle field 💥                                               | Delete<br>Undelete<br>Rename<br>Organise  | Clone Cone Clone Clone Create New |
| / Object<br>ESXbackup<br>object1<br>qs10backup                    | Create Object<br>Object Name(s)                                                               |                                                                                                    |                                                            |                                           |                                   |
|                                                                   | Each object must<br>Consider OS namin<br>node name and pa<br>finishing.<br>Name of<br>sample_ | be given a unique name withing conventions and restriction<br>ath are recommended. Press of<br>object to create<br>backup | n the object data<br>ns. Names associa<br>Create to create | base.<br>ated with a<br>without<br>Create |                                   |

19. The backup object summary is displayed on the Object list. Right-click the object to run the backup.

| estore Save Substantial List Saveset Utility Evolution | iew MasterLog<br>iew History<br>isplay | Wizard Singl | e field 💢 De<br>e - 🧕 🖾 Un<br>com Re | elete Science Create New |
|--------------------------------------------------------|----------------------------------------|--------------|--------------------------------------|--------------------------|
| Object<br>ESXbadup                                     | Server                                 | 13           | Service<br>sekhar-w16-v              | Node                     |
| gs 10backup                                            | sekhar-w16-                            | v4<br>v4     | sekhar-w16-v                         | 4                        |
| View History                                           | SEKHAR-W1                              | 6-V4         | localhost                            |                          |
| Save or Run<br>Restore<br>List Journal<br>List Saveset |                                        |              |                                      |                          |
| Restore Utility                                        |                                        |              |                                      |                          |
| Modify ><br>Delete<br>Display                          |                                        |              |                                      |                          |

20. When Save or Run Operation window opens, click Start On-Line to start the backup.

| Restore Save<br>Utility or run Utility Eurotions             | 📀 View History<br>限 Display                                                     | All fields                                                                      | Autosave -<br>Ids<br>Iodify                            | Undelete                      | Create                                            | Recovery |
|--------------------------------------------------------------|---------------------------------------------------------------------------------|---------------------------------------------------------------------------------|--------------------------------------------------------|-------------------------------|---------------------------------------------------|----------|
| / Object<br>ESXbadup<br>object1<br>qs10badup<br>sample_badup | Save or Run (<br>Object(s)<br>Object Nam<br>sample                              | Operation<br>e<br>badap                                                         | Operation                                              | Type Start<br>Aut<br>Pat<br>C | ×<br>COn-Line<br>ubmit<br>tosave<br>tern<br>Close |          |
|                                                              | Operation<br>Yearly<br>Monthly<br>Weekly<br>Daily<br>Incremental<br>By Recurren | ()<br>()<br>()<br>()<br>()<br>()<br>()<br>()<br>()<br>()<br>()<br>()<br>()<br>( | Recurrence<br>Daily<br>Start Time for Sub<br>6/15/2021 | omit<br>Toda                  | ay<br>W                                           |          |

21. The Object Manager Operation Log window displays the progress of the backup session. Operation status has details of the backup job.

| Object View Datab                 | ase Tools Help                                                                                                    |                                                                                                    |                              | 1          |
|-----------------------------------|----------------------------------------------------------------------------------------------------|----------------------------------------------------------------------------------------------------|------------------------------|------------|
| Restore Save                      | View MasterLog 🕺 W<br>View History 📰 Al                                                                                                    | /izard Single<br>I fields Autosave                                                                                             | field 🔀 Delete<br>• 🧕 Undele | tte        |
| Utility or run 🗃 List Saveset : 其 | Object Manager Operati                                                                                                    | on Log                                                                                                    |                              | ×          |
| / Object                          | Service Node                                                                                                    |                                                                                                    |                              | Close      |
| Esybackup                         | HT Service Node Version                                                                                                    | Windows64 5.6-03 (20B) B                                                                                                    | uild 560301                  | Close      |
| object1                           | Operating System:                                                                                                    | Windows64 10.0                                                                                                    |                              | View Log   |
| qs 10backup                       | Node Name:                                                                                                    | SEKHAR-W16-V4                                                                                                    |                              | As Text    |
| sample_backup                     | Service Node Input Paran                                                                                                    | neters                                                                                                    |                              | In Browser |
|                                   | Object Name:                                                                                                    | sample_backup                                                                                                    |                              | Save åc    |
|                                   | Operation Type:                                                                                                    | D Size (KB):                                                                                                    | 5144576                      | Email      |
|                                   | Object Path:                                                                                                    | C:\dataset                                                                                                    |                              | Linditt    |
|                                   | File Pattern:                                                                                                    |                                                                                                    |                              |            |
|                                   | Backup Node:                                                                                                    | localhost 4232                                                                                                    |                              | Abort      |
|                                   | Dataset Name:                                                                                                    | (sample_backup.D001(                                                                                                    | DISK_:HDMCIFS                |            |
|                                   | Operation Status                                                                                                    |                                                                                                    |                              |            |
|                                   | Success                                                                                                    |                                                                                                    |                              |            |
|                                   | SN chkpoint, [1] Successfi<br>SN waitstrm, Waiting for o<br>SN Processed a total of 4.<br>SN iopcompl, Operation of<br>CN conmexex, Control No | ul checkpoint for stream 1 a<br>lata streams to finish<br>9 GB, 3 items<br>ompleted on Tue Jun 15 11:<br>de closed connection. | fter C:\dataset 🔺            |            |
|                                   | CN cposproc, Notification                                                                                                    | postprocessing started.<br>le: C: \Htape\CN\CMD\on_ei                                                                          | rroremail.bat 🗸              |            |

### 5. Setting up the QoreStor system replication

**NOTE:** For the steps in this procedure, assume QS1 is the replication source QoreStor system, and QS2 is the replication target QoreStor system. 'source' is the replication source container, and 'target' is the replication target container.

### Creating a CIFS/NFS replication session

- 1 Create a source container on the source QoreStor system.
- 2 Create a target container on the target QoreStor system.
- 3 On the source QoreStor system, go to the **Replications** Tab. Click the **Add replication** button.

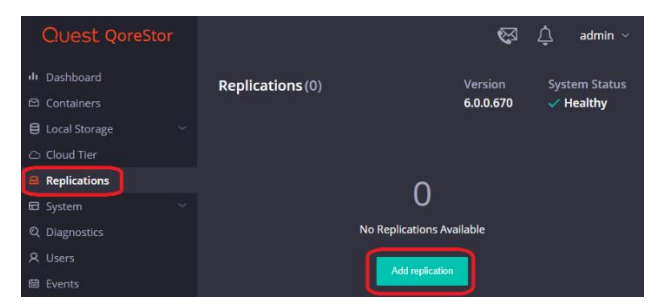

4 Select the source Container for Replication and click Next.

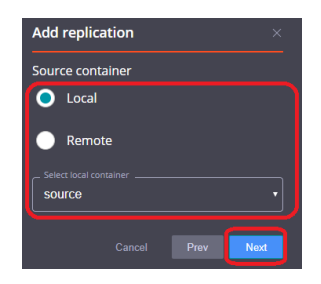

5 Select the Encryption type for the Source Container and click Next.

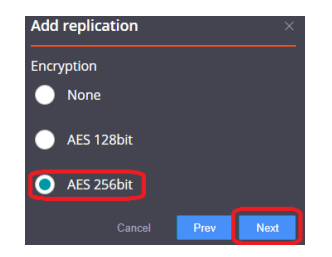

6 Enter the target QoreStor systems related information then click **Retrieve Remote Containers**. Select a target container from the populated list, and click **Next**.

| Add replication ×                  |
|------------------------------------|
| Target container                   |
| 🔵 Local                            |
| • Remote                           |
| Username                           |
| admin                              |
| _ Password                         |
|                                    |
| qspl-6300-47.systest.ocarina.local |
| Retrieve Containers                |
| select remote container            |
| target                             |
| Cancel Prev Next                   |

7 Specify any **Bandwidth Limitations** needed in MBps, and leave 0 for unlimited bandwidth. Click **Next**.

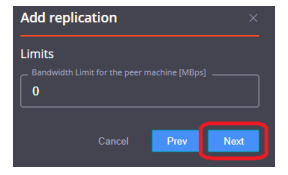

8 Verify the Summary and click **Finish**.

| Add replication ×                                            |
|--------------------------------------------------------------|
| Source container                                             |
| Source<br>Local                                              |
| Container<br><b>source</b>                                   |
| Encryption                                                   |
| Algorithm<br>AES 256                                         |
| Limits                                                       |
| Bandwidth Limit [MBps]<br>Unlimited                          |
| Target                                                       |
| Source<br>Remote                                             |
| Container<br><b>target</b>                                   |
| User<br>admin                                                |
| Password<br>******                                           |
| Remote Machine Address<br>qspl-6300-47.systest.ocarina.local |
| Cancel Prev Finish                                           |

9 Check replication is added successfully and confirm the replication details

# 6. Restoring from the replication target

**NOTE:** Before restoring from the target QoreStor system, make sure that the replication session state is INSYNC on the QoreStor system GUI Replication menu. Stop or Delete the replication session, and make sure that the target QoreStor system container has the CIFS/NFS connection(s) enabled.

1. Add the target QoreStor system container to the BridgeHead :

i

 1. Click Configuration of Backup Node, which displays Configuration File, Double click to open the Configuration File. Modify the Stage Path to point to **the** target QoreStor container path, then save the changes.

| 📥 Management Co                                                                                                    | nsole - Backup Node                                                                                                    |
|----------------------------------------------------------------------------------------------------|----------------------------------------------------------------------------------------------------|
| 🛛 🗸 General                                                                                                    | Report Manager 🔯 Log Viewer                                                                                                    |
| Calete                                                                                                    |                                                                                                    |
| Open                                                                                                    | IPT_BN - Notepad                                                                                                    |
| General                                                                                                    | File Edit Format View Help                                                                                                    |
| Management Co     Ortrol Noc     Ortrol Noc    | ; Staging areas have to be defined in strict ascending order.<br>; For example if one defines staging areas 01, 02, 03, 05, 06 and 07,<br>; only staging areas 01, 02 and 03 will be taken into account.<br>; If not defined, Staging_Area_01_Path defaults to the Stage<br>; sub-folder of the Backup Node. Typically C:\Htape\BN\Stage.                                                                    |
|                                                                                                    | Staging_Area_01_Path = \\10.230.48.249\target                                                                                                    |
|                                                                                                    | <pre>Staging_Area_02_Path = C:\Stage\Stage2\</pre>                                                                                                    |
| Reports     Service Noc     Service Noc     Service Noc     Service Noc     Service Noc     Service     Service     Servi | ;<br>; Staging_Area<_nn>_Name<br>; Specifies a name for the staging area. This setting is optional.<br>; If you specify a staging area name, you can ask the Backup Node to<br>; select that particular staging area, rather than leave the choice<br>; to the Backup Node. The default is no name.<br>;<br>Staging_Area_01_Name = HDMCIFS<br>Staging_Area_02_Name = Stage2                                  |
|                                                                                                    | ;<br>; Staging_Area<_nn>_Max_Size<br>; Specifies the maximum size of the staging area, in MB. This setting<br>; is optional. If you do not specify a maximum, the size of the<br>; staging area is limited only by the amount of free disk space<br>; available. The default is no maximum size, i.e. limited only by<br>; the amount of free disk space available.<br>;<br>; Staging_Area_01_Max_Size = 400 |

3. Go to Backup Node - > Service Manager, restart the Service of Backup Node.

| 🚕 Management Console - Backup Node                                                                                                    |                                                                                                    |                                |
|----------------------------------------------------------------------------------------------------|----------------------------------------------------------------------------------------------------|--------------------------------|
| 🚱 🔹 🌜 General 📲 Report Manager 🔯 Log View                                                                                                    | er                                                                                                    |                                |
| Open Celete Diagnostics Guides Release Not                                                                                                    | les                                                                                                    |                                |
| General Actions Documentation                                                                                                    |                                                                                                    |                                |
| Management Console     Bac                                                                                                    | kup Node > Service Manager                                                                                                    |                                |
| Control Node                                                                                                    | Name 🛊                                                                                                    |                                |
| Object Manager     Oueue Manager                                                                                                    | Service Manager                                                                                                    | "C:\Htape\BN\bin\SrvManag.exe" |
| Schedule Manager<br>Service Manager<br>Update License<br>Service Node<br>Service Node<br>Sadup Node<br>Configuration<br>Report Manager<br>Log Viewer<br>Log Viewer<br>Sedhar-w 15-v4 | Backup Node - Service Manager – X Service About Service Status HT Internet Daemon is running HT Backup Broker is running Install Services Start Stop Pause Continue Action/Status Close |                                |

4. On BridgeHead Management Console, open Object Manager, and the backup object summary is displayed under the Object list. Right-click the object and SelectRestore

| List Journal Or run Distance | iew MasterLog<br>iew History<br>isplay | Wizard Single<br>All fields Autosave<br>Group of fields<br>Modify | field<br>• | Delete Cundelete Rename Organise | Clone |
|------------------------------|----------------------------------------|-------------------------------------------------------------------|------------|----------------------------------|-------|
| Object                       | Server                                 |                                                                   |            | Service Node                     |       |
| ESXbackup                    | sekhar-c8-qs                           | 3                                                                 | sekh       | ar-w16-v4                        |       |
| osi0backup                   | sekhar-w16-                            | /4                                                                | sekh       | ar-w16-v4                        |       |
| camela hadam                 | SEKHAR-W10                             | 5-V4                                                              | local      | nost                             |       |
| View History                 |                                        |                                                                   |            |                                  |       |
| Save or Run                  |                                        |                                                                   |            |                                  |       |
| Restore                      |                                        |                                                                   |            |                                  |       |
| List Journal                 |                                        |                                                                   |            |                                  |       |
| List Saveset                 |                                        |                                                                   |            |                                  |       |
| Restore Utility              |                                        |                                                                   |            |                                  |       |
| Modify >                     |                                        |                                                                   |            |                                  |       |
| Delete                       |                                        |                                                                   |            |                                  |       |
| Display                      |                                        |                                                                   |            |                                  |       |
|                              |                                        |                                                                   |            |                                  |       |
|                              |                                        |                                                                   |            |                                  |       |

5. Select the Saveset, then click Start On-Line.

| Control Node Object Manager                                                                                                    |                                     |                                             |                                                                                                    |                                 |                                                                                                    |                            |                                               |
|----------------------------------------------------------------------------------------------------|-------------------------------------|---------------------------------------------|----------------------------------------------------------------------------------------------------|---------------------------------|----------------------------------------------------------------------------------------------------|----------------------------|-----------------------------------------------|
| Object View Database                                                                                                    | Tools Help                          |                                             |                                                                                                    |                                 |                                                                                                    |                            |                                               |
| Restore<br>Utility<br>Bayes<br>Corrung<br>Corrung | / MasterLog 🛞<br>/ History 📰<br>lay | Wizard<br>All fields<br>Restore (<br>Object | Single field<br>Autosave 👻                                                                                                    | Delete                          | E P Carelon Carelon Ca | one Se<br>covery 🕂 Se<br>× | lect all<br>lect none<br>ect special<br>elect |
| / Object                                                                                                    | Server                              | sample                                      | _backup                                                                                                    |                                 | ~                                                                                                    | Start On-Line              | kup Node List                                 |
| ESXbackup                                                                                                    | sekhar-c8-qs3                       | Generati                                    | ion(s)                                                                                                    |                                 |                                                                                                    | Submit                     | ,localhost                                    |
| qs10backup<br>sample_backup                                                                                                    | sekhar-w16-v4<br>SEKHAR-W16-V4      | Gen.<br>1                                   | Start Date Start<br>06/15/21 11:01:1                                                                                                    | End<br>0AM 11:05:344            | Saveset                                                                                                    | Details                    |                                               |
|                                                                                                    |                                     |                                             |                                                                                                    |                                 |                                                                                                    | Pattern<br>Close           |                                               |
|                                                                                                    |                                     | Start Tim<br>6/15/2<br>11:31 A              | M No                                                                                                    | day<br>ow                       |                                                                                                    | Trace                      |                                               |
|                                                                                                    |                                     | Restore<br>Se<br>Re                         | Properties<br>ervice Node doc<br>adkup Node doc<br>estore Target <c:< td=""><td>alhost&gt;<br/>alhost&gt;<br/>\dataset&gt;</td><td>Properties</td><td></td><td></td></c:<> | alhost><br>alhost><br>\dataset> | Properties                                                                                                    |                            |                                               |
|                                                                                                    |                                     |                                             |                                                                                                    |                                 |                                                                                                    |                            |                                               |

6. Verify that the restore job completes successfully.

| Control Node Object Mana                       | ager (SEKHAR-W16-V4 | t)                                                  |                                                      |                  |            |                |
|------------------------------------------------|---------------------|-----------------------------------------------------|------------------------------------------------------|------------------|------------|----------------|
| Object View Databa                             | ase Tools Helj      | p                                                   |                                                      |                  |            |                |
| Restore                                        | View MasterLog      | Wizard 🕞 Sir                                        | ngle field 🗱 Delete                                  | Clone            | Selec      | t all          |
| estore Save<br>Jtility or run 🗃 List Saveset 👰 | Display             | Object Manager Opera                                | tion Log                                             |                  | ×          | none<br>specia |
| Functions                                      |                     | Service Node                                        |                                                      |                  | dese       | ct             |
| Object                                         | Server              | HT Service Node Versio                              | on Windows64 5.6-03 (208)                            | Build 560301     | Close      | Node           |
| FSYbadara                                      | coldbar_c9_con2     | Operating System:                                   | Windows64 10.0                                       |                  | View Log   | albort         |
| object1                                        | sekhar-w16-v4       | Operating System.                                   | 10.0                                                 |                  | As Text    | anost          |
| ds10backup                                     | sekhar-w16-v4       | Node Name:                                          | SEKHAR-W16-V4                                        |                  |            |                |
| sample backup                                  | SEKHAR-W16-V4       | Consider Made Toront Door                           |                                                      |                  | In Browser |                |
|                                                |                     | Service Node Input Para                             | ameters                                              |                  |            |                |
|                                                |                     | Object Name:                                        | sample_backup                                        |                  | Save As    |                |
|                                                |                     | Operation Type:                                     | R Size (KB):                                         |                  |            |                |
|                                                |                     |                                                     | Childrent                                            |                  | Email      |                |
|                                                |                     | Restore Target:                                     | C: (dataset                                          |                  |            | -              |
|                                                |                     | File Pattern:                                       |                                                      |                  |            | -              |
|                                                |                     | Backup Node:                                        | localhost 4232                                       |                  | Abort      |                |
|                                                |                     | Dataset Name:                                       | (sample_backup.D00                                   | 1(_DISK_:HDMCIFS |            | _              |
|                                                |                     | Operation Status                                    |                                                      |                  |            |                |
|                                                |                     |                                                     |                                                      |                  |            |                |
|                                                |                     | Success                                             |                                                      |                  |            |                |
|                                                |                     | Chi abayana [1] Data ab                             | California and a second failer                       |                  |            |                |
|                                                |                     | SN struces, [1] Data st<br>SN waitstrm, Waiting for | data streams to finish                               | ^                |            |                |
|                                                |                     | SN Processed a total of                             | 4.9 GB, 3 items                                      |                  |            |                |
|                                                |                     | SN iopcompl, Operation (<br>CN control N            | completed on Tue Jun 15 1<br>Inde closed connection. | 1:37:48 2021.    |            |                |
|                                                |                     | CN cposproc, Notification                           | n postprocessing started.                            |                  |            |                |
|                                                |                     | CN cposproc, Command                                | file: C: \Htape \CN \CMD \cn_                        | erroremail.bat   |            |                |
|                                                |                     |                                                     | E A assends                                          |                  |            |                |
|                                                |                     | Mutorefresh every:                                  | seconds                                              |                  |            |                |
|                                                |                     |                                                     |                                                      |                  |            |                |
|                                                |                     |                                                     |                                                      |                  |            |                |

### 7. Creating RDS container for use with BridgeHead:

| Quest QoreSto      | r |                         | <u>)-</u> | $\bigotimes$ | ¢   | admin      |
|--------------------|---|-------------------------|-----------|--------------|-----|------------|
| III Dashboard      |   | Containers (0)          | Ver       | sion         | Sve | tem Status |
| Containers         |   | container 3(0)          | 7.0.      | 1.409        |     | Healthy    |
| Local Storage      |   |                         |           |              |     |            |
| Performance Tier   |   |                         |           |              |     |            |
| Storage Groups     |   | 0                       |           |              |     |            |
| Cleaner            |   | 0                       |           |              |     |            |
| Cloud Storage      |   | No Containers Available |           |              |     |            |
| Replications       |   | Art Complete            |           |              |     |            |
| 🖽 System           |   |                         |           |              |     |            |
| General            |   |                         |           |              |     |            |
| Network Interfaces |   |                         |           |              |     |            |
| Clients            |   |                         |           |              |     |            |
| Active Directory   |   |                         |           |              |     |            |
| License            |   |                         |           |              |     |            |
| Upload             |   |                         |           |              |     |            |

1. Select the Containers tab, then click Add container.

2 Enter a container Name, select a Storage Group or leave the DefaultGroup option selected, and select Quest Rapid Data Storage(RDS) from the Protocol dropdown menu. Click Next.

|                  | 🖂 🐼 🗘 admin                           |
|------------------|---------------------------------------|
|                  | Containers (0)                        |
| Containers       | Add Container ×                       |
|                  |                                       |
|                  |                                       |
|                  | Quest Rapid Data Storage (RDS)        |
|                  | 0                                     |
|                  | No Containers Available rda-container |
|                  | Add Container                         |
|                  | DefaultGroup                          |
|                  |                                       |
|                  |                                       |
|                  | Cancel Prov Nox                       |
| Active Directory |                                       |

#### 3. Accepts the Defaults and Click NEXT

| Quest QoreStor      |                | 🗁 🐼 🗘 admin 🕚    |
|---------------------|----------------|------------------|
| III Dashboard       | Containers (0) |                  |
| Containers          |                | Add Container ×  |
| 😫 Local Storage 🛛 🗠 |                |                  |
| Performance Tier    |                |                  |
| Storage Groups      | 0              |                  |
| Cleaner             | U              |                  |
| 🗅 Cloud Storage 🛛 🗸 |                | Lisers (1)       |
| Replications        | Add Container  |                  |
| 🖬 System 🔷          |                |                  |
| General             |                | (                |
| Network Interfaces  |                |                  |
| Clients             |                |                  |
| Active Directory    |                | Cancel Prev Next |
| License             |                |                  |
| Upload              |                |                  |
| Terminal            |                |                  |

#### 4. Accepts the Defaults and Click NEXT

| Quest QoreStor      |                         | 🖂 🐼 🗘 admin                               |
|---------------------|-------------------------|-------------------------------------------|
| ili Dashboard       | Containers (0)          |                                           |
| 🖴 Containers        | Containers (o)          | Add Container ×                           |
| E Local Storage     |                         |                                           |
| Performance Tier    |                         | LSU Capacity for RDS containers is always |
| Storage Groups      | 0                       | Cananal Prove Nand                        |
| Cleaner             | 0                       |                                           |
| 🛆 Cloud Storage 🛛 🗸 | No Containers Available |                                           |
| Replications        | Add Container           |                                           |
| 🖬 System 🗠          |                         |                                           |
| General             |                         |                                           |
| Network Interfaces  |                         |                                           |
| Clients             |                         |                                           |
| Active Directory    |                         |                                           |
| License             |                         |                                           |
| Upload              |                         |                                           |
| Terminal            |                         |                                           |
#### 5. Verify the container summary and click on Finish to add it

| ılı Dashboard       | Containers (0) | Add Container X      |
|---------------------|----------------|----------------------|
| 🖻 Containers        | (-)            |                      |
| 😫 Local Storage 🛛 🗠 |                | M. Container Summany |
| Performance Tier    |                |                      |
| Storage Groups      |                |                      |
| Cleaner             |                | rda-container        |
| 🛆 Cloud Storage 🛛 🗸 |                | Storage Group:       |
| 🖨 Replications      |                | Deraulteroup         |
| 🖽 System 🔷          |                | Protocol:            |
| General             |                | RDS                  |
| Network Interfaces  |                |                      |
| Clients             |                | 🖾 Connection Summary |
| Active Directory    |                | Protocol RDS:        |
| License             |                |                      |
| Upload              |                | Capacity:            |
| Terminal            |                | Unlimited            |
| Q Diagnostics       |                | Q Users              |
| A Users             |                |                      |
| 🛱 Events            |                | User:                |
| Management          |                | backup_user          |
|                     |                | Cancel Prev Finish   |

By default, QoreStor has a user with RDA Role named backup\_user and password "St0r@ge!". Refer to the *QoreStor User Guide* for information on changing user accounts.

# 8. Add RDS container to Bridgehead

1. Open the command prompt where BridgeHead is installed and go to the RDA folder.

c:\>cd c:\Htape\BN\cloud\rda

2. Run RDAUTIL.EXE

#### c:\Htape\BN\cloud\rda>rdautil.exe

3. Create an RDA instance to add the QoreStor RDS container.

| c:\Htape\BN\cloud\rda>rdautil.exe |                      |
|-----------------------------------|----------------------|
| rdautil> add rda rdatarget1       |                      |
| RDA instance RDATARGET1 added OK  |                      |
|                                   |                      |
| The instance has the following    | settings             |
|                                   |                      |
| Name:                             | RDATARGET1           |
| Status:                           | Uninitialized        |
| Server:                           | (Blank, must be set) |
| Port:                             | 0                    |
| Username:                         | backup_user          |
| Password:                         | ****                 |
| Container:                        | (Blank, must be set) |
| Root directory:                   | BridgeHead           |
| Write chunk size:                 | 1024 KB              |
| Error limit:                      | 5000                 |
| Grace days:                       | 5                    |
| Secondary copy:                   | (Blank)              |
| Tertiary copy:                    | (Blank)              |
| Restore order:                    | 123                  |
| Daily job max concurrent jobs:    | 8                    |
| Daily job progress check:         | 5 mins               |
| Daily job max replication time:   | 600 mins             |
| Daily job total run time:         | 900 mins             |
| Deduplication mode:               | Auto                 |
| SecureConnect:                    |                      |
| StorageGroup:                     | DetaultGroup         |

#### 4. Set QoreStor Server name/IP.

| rdautil> set rda rdatarget1 /server | =10.230.48.240        |
|-------------------------------------|-----------------------|
| Instance attributes changed OK, new | details are           |
| Name:                               | RDATARGET1            |
| Status:                             | Uninitialized         |
| Server:                             | 10.230.48.240         |
| Port:                               | 0                     |
| Username:                           | backup_user           |
| Password:                           | ****                  |
| Container:                          | (Blank, must be set)  |
| Root directory:                     | BridgeHead            |
| Write chunk size:                   | 1024 KB               |
| Error limit:                        | 5000                  |
| Grace days:                         | 5                     |
| Secondary copy:                     | (Blank)               |
| Tertiary copy:                      | (Blank)               |
| Restore order:                      | 123                   |
| Daily job max concurrent jobs:      | 8                     |
| Daily job progress check:           | 5 mins                |
| Daily job max replication time:     | 600 mins              |
| Daily job total run time:           | 900 mins              |
| Deduplication mode:                 | Auto                  |
| SecureConnect:                      | On                    |
| StorageGroup:                       | DefaultGroup          |
| Logging:                            | No                    |
| Flags:                              | 00000000 (=0 decimal) |
| Comment:                            | (Blank)               |
|                                     |                       |
| rdautil>                            |                       |

Setting Up Quest<sup>®</sup> QoreStor™ with BridgeHead Contents

# 5. Set QoreStor Storage Group.

| rdautil> set rda rdatarget1 /storag | e=DefaultGroup        |
|-------------------------------------|-----------------------|
| Instance attributes changed OK, new | details are           |
| Name:                               | RDATARGET1            |
| Status:                             | Uninitialized         |
| Server:                             | 10.230.48.240         |
| Port:                               | 0                     |
| Username:                           | backup_user           |
| Password:                           | ****                  |
| Container:                          | (Blank, must be set)  |
| Root directory:                     | BridgeHead            |
| Write chunk size:                   | 1024 KB               |
| Error limit:                        | 5000                  |
| Grace days:                         | 5                     |
| Secondary copy:                     | (Blank)               |
| Tertiary copy:                      | (Blank)               |
| Restore order:                      | 123                   |
| Daily job max concurrent jobs:      | 8                     |
| Daily job progress check:           | 5 mins                |
| Daily job max replication time:     | 600 mins              |
| Daily job total run time:           | 900 mins              |
| Deduplication mode:                 | Auto                  |
| SecureConnect:                      | On                    |
| StorageGroup:                       | DefaultGroup          |
| Logging:                            | NO                    |
| Flags:                              | 00000000 (=0 decimal) |
| Comment:                            | (Blank)               |
| rdautil>                            |                       |

#### 6. Set QoreStor RDS Container.

| rdautil≻ set rda rdatarget1 /contai | ner=rda-container    |
|-------------------------------------|----------------------|
| Instance attributes changed OK, new | details are          |
| Name:                               | RDATARGET1           |
| Status:                             | Uninitialized        |
| Server:                             | 10.230.48.240        |
| Port:                               | 0                    |
| Username:                           | backup_user          |
| Password:                           | *****                |
| Container:                          | rda-container        |
| Root directory:                     | BridgeHead           |
| Write chunk size:                   | 1024 KB              |
| Error limit:                        | 5000                 |
| Grace days:                         | 5                    |
| Secondary copy:                     | (Blank)              |
| Tertiary copy:                      | (Blank)              |
| Restore order:                      | 123                  |
| Daily job max concurrent jobs:      | 8                    |
| Daily job progress check:           | 5 mins               |
| Daily job max replication time:     | 600 mins             |
| Daily job total run time:           | 900 mins             |
| Deduplication mode:                 | Auto                 |
| SecureConnect:                      | On                   |
| StorageGroup:                       | DefaultGroup         |
| Logging:                            | No                   |
| Flags:                              | 000000000 (=0 decima |
| Comment:                            | (Blank)              |
|                                     |                      |
| rdaut11>                            |                      |

Setting Up Quest® QoreStor™ with BridgeHead Contents

#### 7. Initialize the RDA instance.

| rdautil> init rda rdatarget1<br>Backup Node software located at C:\Htape\BN                                                                                                    |
|----------------------------------------------------------------------------------------------------|
| Attempting to connect to server                                                                                                    |
| Connected OK!                                                                                                    |
| Created /BridgeHead/BH1/RDATARGET1/CNTRL<br>Created /BridgeHead/BH1/RDATARGET1/CNTRL/Replication/Copy2/CopyPending<br>Created /BridgeHead/BH1/RDATARGET1/CNTRL/Replication/Copy3/CopyPending<br>Created /BridgeHead/BH1/RDATARGET1/CNTRL/Replication/Copy2/DeletePending<br>Created /BridgeHead/BH1/RDATARGET1/CNTRL/Replication/Copy3/DeletePending<br>Created /BridgeHead/BH1/RDATARGET1/CNTRL/Replication/Copy3/DeletePending |
| RDATARGET1 initialized and ready for use                                                                                                    |
| To set a Control Node object to use this instance set its media details to the values below                                                                                                    |
| Option: Cloud<br>Type: RDA<br>Instance: RDATARGET1                                                                                                    |
| rdautil>                                                                                                    |

8. Exit.

rdautil><mark>exit</mark>

9. On Bridge Head Management Console, click Object Manager under Control Node, which displays the Object Manager in the list. Double-click to open the Object Manager on right- hand side pane.

| 👶 Management Console - Control Node  |                  |                          |
|--------------------------------------|------------------|--------------------------|
| 🚱 🔨 General 📗 Report Manager 💆 Lo    | g Viewer         |                          |
| Open Delete Diagnostics Guides Relea | se Notes         |                          |
| General Actions Document             | aton             |                          |
| Control Node                         | Name 4           |                          |
|                                      | B Object Manager | "C:\Htape\CN\bin\cn.exe" |
| Queue Manager                        |                  |                          |
| Schedule Manager                     |                  |                          |
| Update License                       |                  |                          |
| Reports                              |                  |                          |
|                                      |                  |                          |
| Configuration                        |                  |                          |
| Service Manager                      |                  |                          |
| Report Manager     Dog Viewer        |                  |                          |
| sekhar-w16-v4                        |                  |                          |
|                                      |                  |                          |
|                                      |                  |                          |
|                                      |                  |                          |
|                                      |                  |                          |
|                                      |                  |                          |
|                                      |                  |                          |

10. Select Template objects to contain default settings for particular tasks such as platform or database backups, storage policy applications, or reporting, and click Next.

| Control Node Object                                                                             | Manager                                                                                                    |                                                                                                    |                                                                                                    |                                                                          |        |                        |
|-------------------------------------------------------------------------------------------------|----------------------------------------------------------------------------------------------------|----------------------------------------------------------------------------------------------------|----------------------------------------------------------------------------------------------------|--------------------------------------------------------------------------|--------|------------------------|
| Object View Da                                                                                  | atabase Tools                                                                                                    | Help                                                                                                    |                                                                                                    |                                                                          |        |                        |
| Restore<br>Utility<br>Restore<br>Utility<br>Restore<br>Save<br>or run List Saveset<br>Functions | Siew MasterLog                                                                                                    | Wizard<br>All fields<br>Group of fields<br>Mod                                                                                                    | Single field<br>Autosave 👻                                                                                      | Delete Undelete Rename Organise                                          | Create | Clone<br>Recovery<br>v |
| / Object<br>ESXbackup<br>object1<br>gs10backup                                                  | Create Object<br>Create New Object<br>from a template<br>An object describe<br>describe backups,<br>template objects of<br>Templat<br>tasks si<br>applicat<br>() Existing<br>databa | ct<br>e or an existing object<br>es what to run and wh<br>, reports, storage polic<br>or existing objects.<br>te objects contain defe<br>uch as platform or data<br>tion or reporting.<br>g objects are those alre<br>se. | ere and when to ru<br>y etc. New objects<br>ault settings for par<br>abase backups, stor<br>eady defined in the | n it. Objects can<br>can be based on<br>ticular<br>rage policy<br>object |        |                        |
|                                                                                                 |                                                                                                    | <                                                                                                    | Back Next                                                                                                    | > Canc                                                                   | el     |                        |

11. SelectWIN in the template list then click Next.

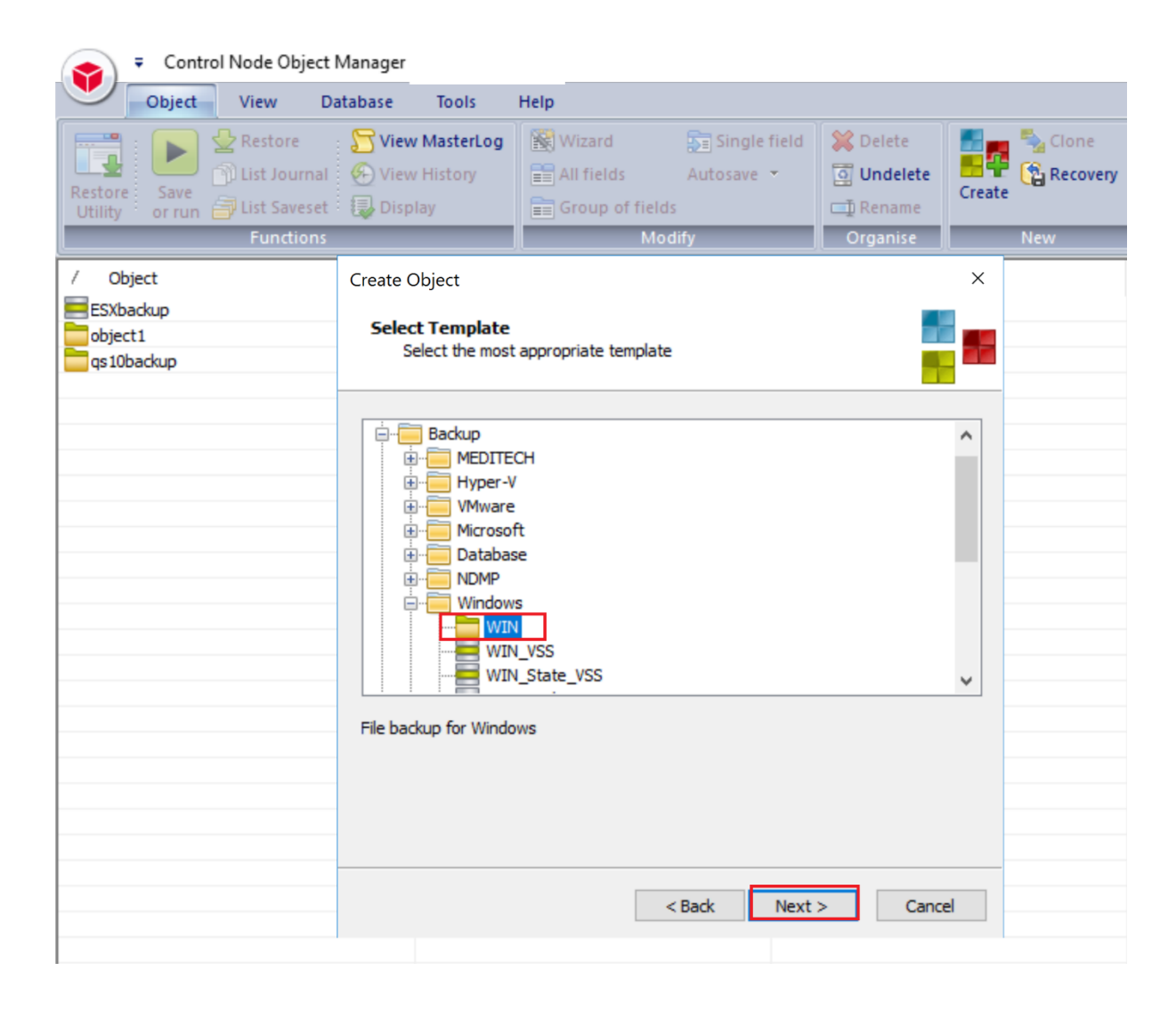

12. Enter the Service Node related info with the valid file path for the backup data source, click on Credential manager to set the password and then click Next

| ᆽ 🗧 Control Node Object I                                  | Manager                                                |                                                                                               |                                  |       |
|------------------------------------------------------------|--------------------------------------------------------|-----------------------------------------------------------------------------------------------|----------------------------------|-------|
| Object View Da                                             | atabase Tools                                          | Help                                                                                          |                                  |       |
| Restore<br>Restore<br>Utility<br>Restore<br>Save<br>or run | Stew MasterLog 🕢 View History                          | Wizard Single field                                                                           | Delete                           | Clone |
| Functions                                                  |                                                        | Modify                                                                                        | Organise                         | New   |
| / Object                                                   | Create Object                                          |                                                                                               |                                  | ×     |
| ESXbackup<br>object1<br>qs10backup                         | Service Node                                           |                                                                                               |                                  |       |
|                                                            | A Service Node<br>operation initiat<br>to a Backup Noo | is a computer whose data is saved or rest<br>ed a Control Node. During a save, data is<br>de. | ored by an<br>collected and sent |       |
|                                                            | Computer:                                              | localhost                                                                                     |                                  | ~     |
|                                                            | Credential:                                            | administrator                                                                                 |                                  | ~     |
|                                                            |                                                        | Cred                                                                                          | ential Manager                   |       |
|                                                            | Path defines da                                        | ta to be saved or restored                                                                    |                                  |       |
|                                                            | Path:                                                  | C:\dataset                                                                                    |                                  |       |
|                                                            |                                                        |                                                                                               |                                  |       |
|                                                            |                                                        |                                                                                               |                                  |       |
|                                                            |                                                        |                                                                                               |                                  |       |
|                                                            |                                                        | < Back Nex                                                                                    | t > Canc                         | el    |
|                                                            |                                                        |                                                                                               |                                  |       |

#### 13. Enter Backup Node related info

| Control Node Object                                                     | Manager                                                                                                    |                                                                                                  |                            |                                                                    |       |      |
|-------------------------------------------------------------------------|----------------------------------------------------------------------------------------------------|--------------------------------------------------------------------------------------------------|----------------------------|--------------------------------------------------------------------|-------|------|
| Object View Da                                                          | atabase Tools                                                                                                    | Help                                                                                             |                            |                                                                    |       |      |
| Restore<br>Restore<br>Utility<br>Restore<br>Save<br>or run<br>Functions | Siew MasterLog                                                                                                    | Wizard<br>All fields<br>Group of fields<br>Modi                                                  | Single field<br>Autosave ▼ | Delete                                                             | Clone | rery |
| / Object<br>ESXbackup<br>object1<br>qs10backup                          | Create Object<br>Backup Node List                                                                                           |                                                                                                  |                            |                                                                    | ×     |      |
|                                                                         | Backup Nodes sto<br>Save operations t<br>the same node for<br>Ist Computer an<br>localhost<br>administrator<br>Additional B | re data on disk or tape<br>that fail are automatica<br>r simple automatic retry<br>nd Credential | Back                       | re than one node,<br>kt node. Repeat  d Credential  Manager  Cance |       |      |

### 14. Accept the defaults and click NEXT.

| Control Node Object N                                                                                                    | Manager                                            |                                                              |                            |                                 |        |                |
|----------------------------------------------------------------------------------------------------|----------------------------------------------------|--------------------------------------------------------------|----------------------------|---------------------------------|--------|----------------|
| Object View Da                                                                                                    | tabase Tools                                       | Help                                                         |                            |                                 |        |                |
| Restore<br>Children Constraints<br>Restore<br>Utility<br>Constraints<br>Constraints<br>Constrai | Solution View MasterLog<br>View History<br>Display | Wizard All fields All fields All fields Modify               | Single field<br>Autosave → | Delete Undelete Rename Organise | Create | Clone Recovery |
| / Object<br>ESXbackup<br>object1<br>qs10backup                                                                                                    | Create Object<br>Mailing the Job Lo                | og                                                           |                            |                                 | ×      |                |
|                                                                                                    | Mail log v<br>In er<br>Alwa<br>Neve                | when job ends<br>rror<br>rror or warning<br>ays<br>er<br>< B | ack Next :                 | Cance                           |        |                |

15. Click on schedule manager to create a schedule for the RDS backup.

| Control Node Object Manage                                                                                                    | r                                                                  |                                            |                                                                                                    |                                                                                    |                   |                  |                              |                                             |          |
|----------------------------------------------------------------------------------------------------|--------------------------------------------------------------------|--------------------------------------------|----------------------------------------------------------------------------------------------------|------------------------------------------------------------------------------------|-------------------|------------------|------------------------------|---------------------------------------------|----------|
| Object View Database                                                                                                    | Tools Help                                                         |                                            |                                                                                                    |                                                                                    |                   |                  |                              |                                             |          |
| Restore<br>Vility<br>Vility<br>Vility<br>Save<br>or run<br>Functions<br>Vince<br>Vility<br>Vility<br>Vilit | w MasterLog Wizard<br>w History All fields<br>play Group of fields | Single field<br>Autosave →<br>Ids<br>odify | Constant Constant Con | Create                                                                             | New               | one<br>covery    | Sele<br>Sele<br>Sele<br>Sele | ect all<br>ect none<br>ect special<br>elect |          |
| / Object<br>ESXbackup<br>sample_backup                                                                                                    | Server<br>sekhar-c8-qs3<br>SEKHAR-W16-V4                           | Se loc S                                   | ate Object<br><b>cheduling</b><br>Select a s                                                                                                    | uitable sch                                                                        | edule             |                  |                              |                                             | ×        |
|                                                                                                    |                                                                    | Sd                                         | hedule:<br>Calendar<br>June                                                                                                    | <br>~                                                                              |                   | 202              | ~<br>1 ‡                     | Schedule Manager<br>Refresh schedules       | <br>list |
|                                                                                                    |                                                                    |                                            | SUN MON<br>6 7                                                                                                    | TUE         VM           1         2           8         9           15         16 | ED THU<br>3<br>10 | J FRI<br>4<br>11 | 5<br>12                      |                                             |          |
|                                                                                                    |                                                                    |                                            | 20 21<br>27 28                                                                                                    | 22 23<br>29 30                                                                     | 24                | 25               | 26                           |                                             |          |
|                                                                                                    |                                                                    |                                            |                                                                                                    |                                                                                    |                   |                  |                              |                                             |          |
|                                                                                                    |                                                                    |                                            |                                                                                                    |                                                                                    |                   |                  | < Back                       | Next > Ca                                   | incel    |
|                                                                                                    |                                                                    |                                            |                                                                                                    |                                                                                    |                   |                  |                              |                                             |          |

16. It will open schedule manager windows and SelectTemplate schedules to contain suitable defaults for various job types. Click OK.

| Control Node Schedule Manager                                                                                                    |                                                                                                    |                                                                                                    |                                                                                                    |   |
|----------------------------------------------------------------------------------------------------|----------------------------------------------------------------------------------------------------|----------------------------------------------------------------------------------------------------|----------------------------------------------------------------------------------------------------|---|
| Schedule Tools Help                                                                                                    |                                                                                                    |                                                                                                    |                                                                                                    |   |
| Image: Create     Image: Create     Ima |                                                                                                    |                                                                                                    |                                                                                                    |   |
| / Schedule Daily operation Daily_Schedule                                                                                                    | Media Constantia Constantia Const | Daily 🙀 Weekly                                                                                                    | Monthly                                                                                                | Ŷ |
| q-rest-schedule     sch/730     sch/vmware     test-backup     test-full     test12     WIN CN OM                                                                                                    |                                                                                                    | Create Schedule<br>A schedule describes the dates of<br>media to be used (if any). New s<br>template schedules or existing so | on which jobs are to be run and<br>chedules can be based on<br>chedules.<br>tain suitable defaults for | × |
|                                                                                                    |                                                                                                    | Existing schedules are the schedule database.                                                                                 | nose already defined in the                                                                            |   |
|                                                                                                    |                                                                                                    |                                                                                                    | OK Cancel                                                                                              |   |
|                                                                                                    |                                                                                                    |                                                                                                    |                                                                                                    |   |

17. Select template schedule MonthlyFullWeeklyfullDailyIncr and click **OK**.

| Schedule Tools Help                                                                                                    |       |                |                                                                                                 |                               |         |
|----------------------------------------------------------------------------------------------------|-------|----------------|-------------------------------------------------------------------------------------------------|-------------------------------|---------|
| Image: Compare method if y     Image: Compare method if y       Modify     Organise       Inspect     Schedule Databas | se    |                |                                                                                                 |                               |         |
| Schedule<br>Daily operation                                                                                            | Media | Daily          | Weekly                                                                                          | Monthly                       |         |
| ga-test-schedule<br>sch730                                                                                             |       | Template Scl   | hedules                                                                                         |                               | :       |
| schvmware<br>test-backup<br>test-full<br>test12                                                                        |       | Arch           | iiving<br>sup                                                                                   |                               |         |
| WIN_CN_OM                                                                                                    | 2     | e - Othe       | MontayFull VeekyFull L<br>HourlyFull<br>DWMY Healthcare<br>DWMYI Healthcare Data<br>er<br>overy | base                          |         |
|                                                                                                    |       | Monthly Full o | n 1st, Weekly Full on Sa                                                                        | at, Daily Incr every day exce | ept Sat |

18. Delete monthly, Incremental schedules and keep Weekly full to modify it.

| Schedule Tools Help                                                                                                    |         |                                                                                                    |                                                                                                    |                                  |
|----------------------------------------------------------------------------------------------------|---------|----------------------------------------------------------------------------------------------------|----------------------------------------------------------------------------------------------------|----------------------------------|
| Image: Second Second | base    | Schedule Manager                                                                                                    |                                                                                                    |                                  |
| Schedule<br>alfy operation<br>alfy_Schedule                                                                                                    | Media   | Schedule Name and Comment Name: Comment:                                                                                                    |                                                                                                    |                                  |
| nne<br>-test-schedule<br>h730<br>hvmware<br>et backup                                                                                                    | 111     | Recurrences Recurrence Name                                                                                                    | Autosave Frequency                                                                                                    | y Scope New                      |
| st-Gatup<br>st-full<br>st12<br>IN_CN_OM                                                                                                    | * * * * | Monthly Full Weekly Full Incremental                                                                                                    | Yes Monthly<br>Yes Weekly<br>Yes Weekly                                                                                                    | Full Clone<br>Full Increme Modif |
|                                                                                                    |         | <                                                                                                    |                                                                                                    | > Delet                          |
|                                                                                                    |         | Calendar<br>June VED                                                                                                    | 2021 🗘                                                                                                    | Media Management                 |
|                                                                                                    |         | $\begin{bmatrix} 6 & {}^{1} & 7 & {}^{1} & 8 & {}^{1} & 9 & {}^{1} \\ 13 & {}^{1} & 14 & {}^{1} & 15 & {}^{1} & 16 & {}^{1} \\ 20 & {}^{1} & 21 & {}^{1} & 22 & {}^{1} & 23 & {}^{1} \\ 27 & {}^{1} & 28 & {}^{1} & 29 & {}^{1} & 30 & {}^{1} \end{bmatrix}$ | 10 <sup>1</sup> 11 <sup>1</sup> 12 <sup>10</sup><br>17 <sup>1</sup> 18 <sup>1</sup> 19 <sup>10</sup><br>24 <sup>1</sup> 25 <sup>1</sup> 26 <sup>10</sup> | Exclude Dates                    |

19. Enter the schedule name, select the weekly schedule, and then click on modify.

| Control Node Schedule Manager                                                                                                    |                      |                                                                                                    |
|----------------------------------------------------------------------------------------------------|----------------------|----------------------------------------------------------------------------------------------------|
| Schedule Tools Help                                                                                                    |                      |                                                                                                    |
| Import     Import       Import     Import       Import     Import       Import     Import       Import     Import       Import     Import       Import     Import       Import     Import       Import     Import       Import     Import |                      | Schedule Manager X                                                                                                    |
| New Modify Organise Inspect Schedule Datab                                                                                                    | ase                  |                                                                                                    |
| / Schedule<br>Daily operation<br>Daily_Schedule                                                                                                    | Media                | Schedule Name and Comment Name: rda-schedule Comment:                                                                                                    |
| ■ None<br>■ qa-test-schedule<br>■ sch730                                                                                                    | 1                    | Recurrences                                                                                                    |
| schvmware<br>test-backup<br>test-full                                                                                                    | <i>·</i><br><i>·</i> | Recurrence Name         Autosave         Frequency         Scope         New           Im Weekly Full         Yes         Weekly         Full         Clone                                                                            |
| ■ test12<br>■ WIN_CN_OM                                                                                                    | <i>·</i>             | ↑ Modify<br>↓ Rename                                                                                                    |
|                                                                                                    |                      | < Delete                                                                                                    |
|                                                                                                    |                      | Calendar Media Management                                                                                                    |
|                                                                                                    |                      | June         2021         ONone           SUN MON TUE WED THU FRI SAT <ul> <li>Media Manager</li> </ul>                                                                                                    |
|                                                                                                    |                      | 1         2         3         4         5         4           6         7         8         9         10         11         12         4                                                                                               |
|                                                                                                    |                      | 13         14         15         16         17         18         19         H           20         21         22         23         24         25         26         H           27         28         29         30         Counters |
|                                                                                                    |                      | OK Cancel                                                                                                    |

20. Select the **cloud** in the media management option under the general page.

| Schedule Tools Help                     |       |                  |                                                 |   |
|-----------------------------------------|-------|------------------|-------------------------------------------------|---|
| te Modify                               | t     | Schedule Manager |                                                 |   |
| w Modify Organise Inspect Schedule Data | abase |                  | Recurrence                                      |   |
| Schedule                                | Media | Name: rda        | General Run Dates Media Properties              |   |
| illy operation<br>illy_Schedule         | 1     | Comment:         | Recurrence name: Weekly Full                    |   |
| ne                                      | ,     |                  | Score                                           |   |
| 1730                                    | 1     | Recurrences      |                                                 |   |
| nvmware                                 | 1     | Recurrence Name  | Full     O Incremental                          |   |
| st-full                                 | 1     | Weekly Full      | Frequency                                       |   |
| st12<br>IN_CN_OM                        | 1     |                  | Daily Run daily at the specified times.         |   |
|                                         |       |                  | Weekly     Run on the specified days of a week. |   |
|                                         |       |                  |                                                 |   |
|                                         |       |                  | Monthly Run on the specified days of a month.   |   |
|                                         |       | Calendar         | Yearly Run on the specified days of the year.   |   |
|                                         |       | June             | Media Management                                |   |
|                                         |       | SUN MON          | Media Management option:                        |   |
|                                         |       | 6 7 :            | ciou                                            |   |
|                                         |       | 13 14            | Autosave enabled                                | _ |
|                                         |       | 20 21            | Advanced.                                       |   |
|                                         |       | 27 28            |                                                 |   |

#### 21. Select RDA as type, Enter Instance as the Name of the instance created using RDAUTIL.exe

under Media Properties Page then click OK

| Control Node Schedule Manager                                                                                                    |                                       |                                                                                                    |
|----------------------------------------------------------------------------------------------------|---------------------------------------|----------------------------------------------------------------------------------------------------|
| Schedule Tools Help                                                                                                    |                                       |                                                                                                    |
| Image: Create Modify     Image: Compare Provided in the provided in the provided in | e                                     | Schedule Manager X<br>Recurrence X                                                                             |
| / Schedule                                                                                                    | Media                                 | Name: rda General Run Dates Media Properties                                                                   |
| Daily Schedule     None                                                                                                    | 1                                     | Comment: Cloud Properties Type: rda                                                                            |
| a-test-schedule                                                                                                    | 1                                     | Recurrences Instance: rdatarget1                                                                               |
| Eschvmware<br>test-backup<br>test-full                                                                                                    | · · · · · · · · · · · · · · · · · · · | Recurrence Name Plax Weekly Savesets 4                                                                         |
| test12<br>WIN_CN_OM                                                                                                    | 1                                     |                                                                                                    |
|                                                                                                    |                                       | <                                                                                                    |
|                                                                                                    |                                       | Calendar<br>June                                                                                               |
|                                                                                                    |                                       | SLIN         MON           6         7           13         14           20         21           27         28 |
|                                                                                                    |                                       | OK Cancel                                                                                                    |

Setting Up Quest® QoreStor™ with BridgeHead Contents 55

#### 22. Click $\mathbf{OK}$ to save it.

| Control Node Schedule Manager                                                                                                    |       |          |           |         |       |        |         |           |         |               |
|----------------------------------------------------------------------------------------------------|-------|----------|-----------|---------|-------|--------|---------|-----------|---------|---------------|
| Schedule Tools Help                                                                                                    |       |          |           |         |       |        |         |           |         |               |
| Import       Import       Import       Import       Import       Import       Import       Import       Import       Import       Import       Import       Import       Import       Import       Import       Import |       |          |           |         |       |        |         |           |         |               |
| 🛃 Used by                                                                                                    |       | Schedule | Manag     | er      |       |        |         |           |         | ×             |
| New Modify Organise Inspect Schedule Databas                                                                                                    | e     | Schedule | Name a    | nd Com  | ment  |        |         |           |         |               |
| / Schedule                                                                                                    | Media | Name:    | n         | la-sche | dule  |        |         |           |         |               |
| Daily operation                                                                                                    |       |          |           |         |       |        |         |           |         |               |
| Daily_Schedule                                                                                                    | ~     | Commen   | t:        |         |       |        |         |           |         |               |
| a-test-schedule                                                                                                    | 1     | Deermon  |           |         |       |        |         |           |         |               |
| sch730                                                                                                    | 1     | Recurren | ices      |         |       |        |         |           |         |               |
| schvmware                                                                                                    | -     | Recurre  | ence Nar  | ne      |       | Au     | utosave | Frequency | Scope   | New           |
| test-backup                                                                                                    | 4     | Wee      | ekly Full |         |       | Ye     | s       | Weekly    | Full    | Clone         |
| test12                                                                                                    | ~     |          |           |         |       |        |         |           |         | 1             |
| WIN_CN_OM                                                                                                    | 1     |          |           |         |       |        |         |           |         | Modify        |
|                                                                                                    |       |          |           |         |       |        |         |           |         | Rename        |
|                                                                                                    |       |          |           |         |       |        |         |           |         |               |
|                                                                                                    |       | <        |           |         |       |        |         |           | >       | Delete        |
|                                                                                                    |       |          |           |         |       |        |         |           |         |               |
|                                                                                                    |       | Calendar |           |         | _     | _      |         |           | Media N | Management    |
|                                                                                                    |       | Jun      | e         | ~       |       | 20     | 021 ≑   |           | ON      | lone          |
|                                                                                                    |       | SU       | IN MOI    | I TUE   | WED 1 | THU FR | A SAT   |           | M       | ledia Manager |
|                                                                                                    |       |          |           | 1       | 2 3   | 4      | 5 4     |           |         |               |
|                                                                                                    |       | 6        | 7         | 8       | 9 1   | 0 11   | 12      | 1         |         |               |
|                                                                                                    |       | 13       | 14        | 15      | 16 1  | 7 18   | 19 4    |           | E       | Exclude Dates |
|                                                                                                    |       | 20       | 21        | 22      | 23 2  | 4 25   | 26      |           |         |               |
|                                                                                                    |       | 27       | 28        | 29      | 30    |        |         |           |         | Counters      |
|                                                                                                    |       |          |           |         |       |        |         |           | ОК      | Cancel        |

23. Click on the refresh schedule list to select the newly created schedule.

| tore<br>Save<br>lity<br>Save<br>Functions | <b>/iew MasterLog</b><br>/iew History<br>Display | Wizard<br>All fields<br>Group of fields | Single field<br>Autosave 🔹<br>Ids<br>Iodify | 1  | De<br>De<br>Un<br>E<br>Rei<br>Orga | lete<br>delete<br>name<br>mise | e Cri          | eate           | Scio                        | ne<br>covery          |                                    | Select all<br>Select none<br>Select specia<br>Select | al                                     |
|-------------------------------------------|--------------------------------------------------|-----------------------------------------|---------------------------------------------|----|------------------------------------|--------------------------------|----------------|----------------|-----------------------------|-----------------------|------------------------------------|------------------------------------------------------|----------------------------------------|
| Object<br>5Xbackup<br>mple_backup         | Server<br>sekhar-c8-qs<br>SEKHAR-W16             | 3<br>-V4                                | sei<br>loc                                  | Cr | eate O<br>Sched<br>Se              | bject<br>uling<br>lect a       | suitable       | sched          | dule                        |                       |                                    |                                                      |                                        |
|                                           |                                                  |                                         |                                             | S  | Calence<br>June                    | e:<br>lar                      | rda-           | schedu         | ile                         | 202                   | 1 🗘                                | ✓ Sd                                                 | hedule Manager<br>fresh schedules list |
|                                           |                                                  |                                         |                                             |    | SUN<br>6                           | <b>MO</b>                      | 1<br>8         | 2<br>9         | <mark>тни</mark><br>3<br>10 | <b>FRI</b><br>4<br>11 | <b>SAT</b><br>5                    |                                                      |                                        |
|                                           |                                                  |                                         |                                             |    | 13<br>20<br>27                     | 14<br>21<br>28                 | 15<br>22<br>29 | 16<br>23<br>30 | 17<br>24                    | 18<br>25              | 19 <sup>1</sup><br>26 <sup>1</sup> | 4                                                    |                                        |
|                                           |                                                  |                                         |                                             |    |                                    |                                |                |                |                             |                       |                                    |                                                      |                                        |
|                                           |                                                  |                                         |                                             |    |                                    |                                |                |                |                             |                       |                                    |                                                      |                                        |
|                                           |                                                  |                                         |                                             |    |                                    |                                |                |                |                             |                       | < Back                             | < Next                                               | t > Canc                               |

### 24. Accept default settings, click Next.

| Control Node Object Manag                                 | er                                   |                                                                  |            |                                                                                                    |
|-----------------------------------------------------------|--------------------------------------|------------------------------------------------------------------|------------|----------------------------------------------------------------------------------------------------|
| Object View Database                                      | Tools                                | Help                                                             |            |                                                                                                    |
| Restore<br>Utility<br>Save<br>or run Utility<br>Functions | ew MasterLog<br>ew History<br>isplay | Wizard Singl<br>All fields Autosave<br>Group of fields<br>Modify | e field    | eld                                                                                                    |
| / Object<br>ESXbackup<br>sample_backup                    | Server<br>sekhar-c8-qs<br>SEKHAR-W1  | 53<br>6-V4                                                       | sel<br>loc | Create Object ×                                                                                                    |
|                                                           |                                      |                                                                  |            | Tick the box below to override the start times in the schedule. Incremental runs are not normally used for non-backup objects.         Override schedule start times         Full:       09:00 PM         Incremental:       07:00 PM |
|                                                           |                                      |                                                                  |            | < Back Next > Cancel                                                                                                    |

## 25. Accept defaults, click Next.

| Object View Databa                              | se Tools Help                             |                                                                                                    |                           |
|-------------------------------------------------|-------------------------------------------|----------------------------------------------------------------------------------------------------|---------------------------|
| List Journal<br>Save<br>Ity or run Dist Journal | View MasterLog<br>View History<br>Display | ■ Single field utosave *       ★ Delete       ↓ Delete       ↓ Clone       ↓ Select all         □ Undelete       ↓ Rename       ↓ Recovery       ↓ Select special         Organise       New       Select                                                            |                           |
| Object<br>SXbadup<br>mple_badup                 | Server<br>sekhar-c8-qs3<br>SEKHAR-W16-V4  | Create Object<br>se<br>loc Queue Names                                                                                                    |                           |
|                                                 |                                           | Once scheduled, jobs are held in queues. Jobs run as soon as the arrives and sufficient resources are available. Different queues cato group jobs for common resources and for easy monitoring.         Full:          Full:          Incremental:          Restore: | r start time<br>n be used |
|                                                 |                                           |                                                                                                    |                           |

26. Enter the object name then click Finish.

| 즞 🗧 Control Node Object Manage                                                                                                    | 21                                                                                          |                                                                                                    |
|----------------------------------------------------------------------------------------------------|---------------------------------------------------------------------------------------------|----------------------------------------------------------------------------------------------------|
| Object View Database                                                                                                    | Tools Help                                                                                  |                                                                                                    |
| Restore<br>Utility<br>Restore<br>Save<br>Utility<br>Restore<br>Save<br>List Journal<br>Di<br>List Saveset<br>Restore<br>Save<br>Di<br>List Saveset | ew MasterLog 😵 Wizard 📰<br>ew History 🚔 All fields Aut<br>splay 🖶 Group of fields<br>Modify | ■ Single field       Select         utosave →       Image: Select all         Image: Select all       Image: Select all         Image: Select all       Image: Select all |
| / Object<br>ESXbackup<br>sample_backup                                                                                                    | Server<br>sekhar-c8-qs3<br>SEKHAR-W16-V4                                                    | Sel     Object Name(s)                                                                                                    |
|                                                                                                    |                                                                                             | Each object must be given a unique name within the object database.<br>Consider OS naming conventions and restrictions. Names associated with a<br>node name and path are recommended. Press Create to create without<br>finishing.                                                                                                    |
|                                                                                                    |                                                                                             | Name of object to create test_rdabackup Create                                                                                                    |
|                                                                                                    |                                                                                             |                                                                                                    |
|                                                                                                    |                                                                                             |                                                                                                    |
|                                                                                                    |                                                                                             | < Back Finish Cancel                                                                                                    |

27. The backup object summary is displayed on the Object list. Right-click the object to run the backup.

| Object       View Database       Tools       Help         Image: Save Save Save Save Save Save Save Save                                                                                                    | Control Node Object Manager                                                                                                    | r                                                  |                                             |                  |                 |                                        |      |           |
|----------------------------------------------------------------------------------------------------|----------------------------------------------------------------------------------------------------|----------------------------------------------------|---------------------------------------------|------------------|-----------------|----------------------------------------|------|-----------|
| Wiew MasterLog       Wizard       Single field       Delete       Cone         Save       Uist Journal       View History       Forup of fields       Undelete       Rename       Recover         View History       Save       Display       Modify       Organise       New         Voiew History       Server       Service Node       sekhar-c8-qs3       sekhar-w16-v4       localnost         Save or Run       Server       Server       Server       sekhar-c8-qs3       sekhar-w16-v4         Save or Run       Server       Server       sekhar-c8-qs3       sekhar-w16-v4       localnost         Save or Run       Server       Server       sekhar-c8-qs3       sekhar-w16-v4       localnost         Save or Run       Server       Server       sekhar-c8-qs3       sekhar-w16-v4       localnost         Modify       Server       Server       sekhar-w16-v4       localnost       sekhar-w16-v4         Modify       Server       Server       sekhar-w16-v4       localnost       sekhar-w16-v4         Save or Run       Server       Server       Server       sekhar-w16-v4       localnost         Delete       Display       Server       Server       Server       Server <t< td=""><td>Object View Database</td><td>Tools</td><td>Help</td><td></td><td></td><td></td><td></td><td></td></t<> | Object View Database                                                                                                    | Tools                                              | Help                                        |                  |                 |                                        |      |           |
| /       Object       Server       Service Node         ESXbackup       sekhar-c8-qs3       sekhar-w16-v4         sample_backup       SEKHAR-W16-V4       localhost         View History       SEX or Run       SEX or Run         Save or Run       Saveset       Sectore Utility         Modify       >       Sectore Utility         Delete       Display       Sectore Utility                                                                                                    | Restore Save Utility or run List Saveset Utility Functions                                                                                                    | w MasterLog<br>w History<br>play                   | Wizard<br>All fields<br>Group of fiel<br>Mo | Autosave 👻<br>ds | ield            | Delete Delete Undelete Rename Organise | Clon | e<br>very |
|                                                                                                    | / Object         ESXbackup         sample_backup         test_rdabackun         View History         Save or Run         Restore         List Journal         List Saveset         Restore Utility         Modify         Delete         Display | Server<br>sekhar-c8-qs<br>SEKHAR-W1(<br>SEKHAR-W1( | 53<br>6-V4<br>6-V4                          |                  | Sekha<br>localh | Service Node<br>r-w16-v4<br>ost<br>ost | New  |           |
|                                                                                                    |                                                                                                    |                                                    |                                             |                  |                 |                                        |      |           |

#### 28. When Save or Run Operation window opens, click Start On-Line to start the backup.

| Control Node Object Manager                              |                                                     |                                                                |                           |                                                                                   |       |                                                             |                                                     |
|----------------------------------------------------------|-----------------------------------------------------|----------------------------------------------------------------|---------------------------|-----------------------------------------------------------------------------------|-------|-------------------------------------------------------------|-----------------------------------------------------|
| Object View Database                                     | Tools                                               | Help                                                           |                           |                                                                                   |       |                                                             |                                                     |
| Restore<br>Utility<br>Save<br>Utility<br>Functions       | / MasterLog<br>/ History<br>lay                     | Wizard Sing<br>All fields Autosau<br>Group of fields<br>Modify | gle field<br>ve 👻         | Delete                                                                            | Clone | Select all<br>Select none<br>Select special<br>Select       |                                                     |
| / Object<br>ESXbackup<br>sample_backup<br>test_rdabackup | Server<br>sekhar-c8-qs:<br>SEKHAR-W16<br>SEKHAR-W16 | 3<br>5-V4<br>5-V4                                              | sekha<br>localh<br>localh | Save or Run Operat<br>Object(s)<br>Object Name<br>test_rdabackup                  | ion   | Dperation Type                                              | X Start On-Line Submit Autosave Pattern Close Trace |
|                                                          |                                                     |                                                                |                           | Operation<br>Yearly<br>Monthly<br>Weekly<br>Daily<br>Incremental<br>By Recurrence |       | currence<br>Veekly Full<br>art Time for Submit<br>5/16/2021 | Today<br>Now                                        |

29. The Object Manager Operation Log window displays the progress of the backup session.

Operation status has details of the backup job.

| Control Node Object Manager          |                                                         |                                                                                                    |                                                                                                    |            |
|--------------------------------------|---------------------------------------------------------|----------------------------------------------------------------------------------------------------|----------------------------------------------------------------------------------------------------|------------|
| Object View Database                 | Tools Help                                              |                                                                                                    |                                                                                                    |            |
| Restore View                         | w MasterLog 🙀 Wizard 🗊 S<br>w History 🚔 All fields Auto | ngle field 🗱 Delete<br>ave 👻 🧕 Undelete                                                                                                    | Clone Select all                                                                                                    |            |
| Utility or run 🗃 List Saveset 😺 Disp | play 📄 Group of fields                                  | Object Manager Opera                                                                                                    | tion Log                                                                                                    | ×          |
| Functions                            | Modify                                                  | Service Node                                                                                                    |                                                                                                    |            |
| / Object                             | Server                                                  | HT Service Node Versio                                                                                                    | n Windows64 5.6-03 (20B) Build 560301                                                                                                    | Close      |
| ESXbackup                            | sekhar-c8-qs3                                           | Operating System:                                                                                                    | Windows64 10.0                                                                                                    | View Log   |
| test_rdabackup                       | SEKHAR-W16-V4                                           | Node Name:                                                                                                    | SEKHAR-W16-V4                                                                                                    | As Text    |
|                                      |                                                         |                                                                                                    |                                                                                                    | In Browser |
|                                      |                                                         | Service Node Input Para                                                                                                    | meters                                                                                                    |            |
|                                      |                                                         | Object Name:                                                                                                    | test_rdabackup                                                                                                    | Save As    |
|                                      |                                                         | Operation Type:                                                                                                    | W Size (KB): 5144576                                                                                                    | Email      |
|                                      |                                                         | Object Path:                                                                                                    | C:\dataset\                                                                                                    |            |
|                                      |                                                         | File Pattern:                                                                                                    |                                                                                                    |            |
|                                      |                                                         | Backup Node:                                                                                                    | localhost 4232                                                                                                    | Abort      |
|                                      |                                                         | Dataset Name:                                                                                                    | (test_rdabackup.W001(_CLOUD_:rda:rd                                                                                                    |            |
|                                      |                                                         | Operation Status                                                                                                    |                                                                                                    |            |
|                                      |                                                         | Success                                                                                                    |                                                                                                    |            |
|                                      |                                                         | SN chkpoint, [1] Success<br>SN waitstrm, Waiting for<br>SN Processed a total of 4<br>SN iopcompl, Operation o<br>CN connexex, Control N<br>CN cposproc, Notification<br>CN cposproc, Command | ful checkpoint for stream 1 after C:\dataset<br>data streams to finish<br>4.9 GB, 3 items<br>completed on Wed Jun 16 11:37:24 2021.<br>ode closed connection.<br>n postprocessing started.<br>file: C:\Htape\CNU\cmD\cn_erroremail.bat |            |

# 9. Setting up Cloud Tier

# **Creating a policy-driven Cloud Tier**

Cloud Tier is a feature that allows a QoreStor system to tier deduplicated blocks of files to a cloud provider via S3 protocol. There are several cloud and on-prem solution providers supported including Azure, AWS, Wasabi, IBM, Google, and many other S3-compatible solutions. Once added one or more containers can be added to a policy. How that policy is configured can determine how long the data is available on-prem in QoreStor, how long it's available both on-prem and in the cloud simultaneously, and finally at what point is it only available in the cloud.

1. Open the QoreStor UI, expand the Cloud Storage section, and select the Cloud Tier page. Click the Configure button.

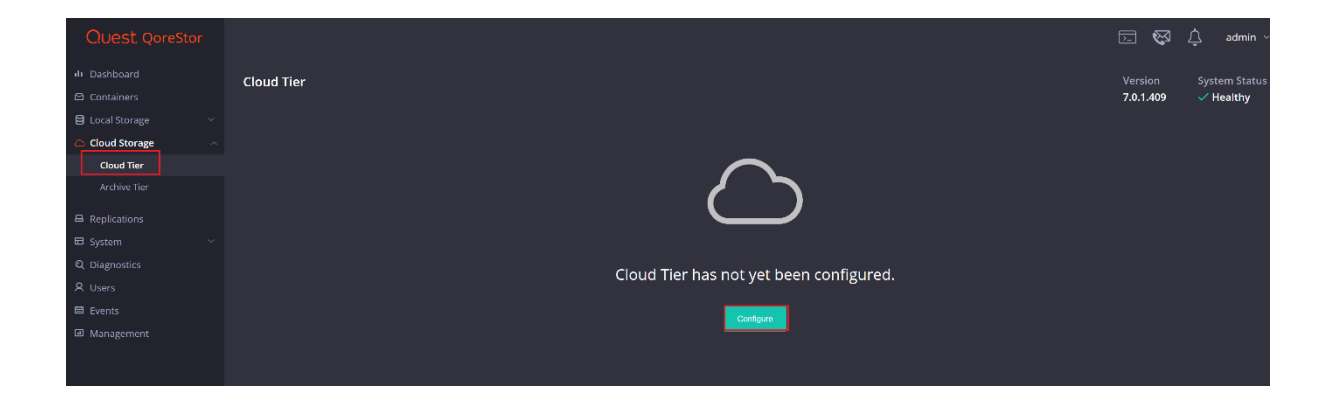

2. For Azure enter your Azure Container name, this will be created automatically in the cloud. Enter your Connection string from the Azure portal and your passphrase. This passphrase is user-defined and used to securely encrypt all files written to the cloud provider. Finally, click Configure.

| Cloud Tier | Configure Cloud Tier  | ×                                                                                                    |                                                                                                    |
|------------|-----------------------|----------------------------------------------------------------------------------------------------|----------------------------------------------------------------------------------------------------|
|            |                       |                                                                                                    |                                                                                                    |
|            |                       |                                                                                                    |                                                                                                    |
|            |                       |                                                                                                    |                                                                                                    |
|            | Azure Blob            | ~                                                                                                    |                                                                                                    |
|            |                       |                                                                                                    |                                                                                                    |
|            | Veed Help?            |                                                                                                    |                                                                                                    |
|            |                       |                                                                                                    |                                                                                                    |
|            |                       |                                                                                                    |                                                                                                    |
|            |                       |                                                                                                    |                                                                                                    |
|            |                       |                                                                                                    |                                                                                                    |
|            |                       |                                                                                                    |                                                                                                    |
|            |                       |                                                                                                    |                                                                                                    |
|            | Cloud Tier Encryption |                                                                                                    |                                                                                                    |
|            |                       |                                                                                                    |                                                                                                    |
|            |                       | ]                                                                                                    |                                                                                                    |
|            | Confirm Passphrase    |                                                                                                    |                                                                                                    |
|            | ···                   |                                                                                                    |                                                                                                    |
|            |                       |                                                                                                    |                                                                                                    |
|            |                       |                                                                                                    |                                                                                                    |
|            |                       | Configure                                                                                                    |                                                                                                    |
|            | Cloud Tier            | Cloud Tier Configure Cloud Tier Cloud Provider Azure Blob  Need Help? Azure Container cloud-container Connection String Cloud Tier Encryption Passphrase Confirm Passphrase Close | Cloud Tier Configure Cloud Tier ×<br>Cloud Provider Azure Blob<br>Pace Help?<br>Azure Container<br>Cloud-container<br>Cloud-container<br>Cloud-container<br>Cloud Tier Encryption<br>Passphrase<br>•••<br>Configure<br>Cloue Configure<br>Cloue Configure |

3. Once added this is how the cloud tier page should display.

| <ul> <li>Dashboard</li> <li>Containers</li> </ul> | Cloud Tier                         |                              |                 | Version System Statu:<br>7.0.1.409                                                                                                    |
|---------------------------------------------------|------------------------------------|------------------------------|-----------------|----------------------------------------------------------------------------------------------------|
| E Local Storage                                   |                                    |                              |                 |                                                                                                    |
| Cloud Storage                                     | Schedule                           |                              |                 | Delete                                                                                                    |
| Cloud Tier                                        |                                    |                              |                 |                                                                                                    |
| Archive Tier                                      | Connector Details                  |                              |                 |                                                                                                    |
| B Replications                                    |                                    |                              |                 |                                                                                                    |
| 🖬 System 🗸 🗸                                      |                                    | AZURE                        | cloud-container | static                                                                                                    |
| Q Diagnostics                                     |                                    |                              |                 |                                                                                                    |
| A Users                                           |                                    |                              |                 |                                                                                                    |
| 🛱 Events                                          | Savings                            |                              | Capacity        |                                                                                                    |
| ⊠ Management                                      | 3.07 GB<br>Current Bytes<br>3.1 GB | 3.1 GB 0% 0.0% Total Savings |                 | Used Licensed Cloud Capacity     Licensed Cloud Capacity     Licensed Capacity     Licensed Capacity |
|                                                   | DEDUPE                             | COMPRESSION                  |                 |                                                                                                    |
|                                                   |                                    |                              |                 |                                                                                                    |
|                                                   |                                    |                              |                 |                                                                                                    |

4. We need to add a cloud tiering policy to a specific container. Do this by navigating to the **Containers** page, selecting the **ellipsis** in the top right corner of the specific container, and clicking **Enabled Cloud Tiering Policy**.

| Quest QoreStor                                       |                                            |    |                                                               |
|------------------------------------------------------|--------------------------------------------|----|---------------------------------------------------------------|
| ul Dashboard                                         | Containers(1)                              |    |                                                               |
| Local Storage     Cloud Storage     Cloud Tier       | Add Container                              |    |                                                               |
| Archive Tier  Replications  System  V  Q Diagnostics | Marker Connection                          |    | <br>E Details                                                 |
| ♀ Users<br>箇 Events<br>⊡ Management                  | None VRDS<br>Storage Group<br>DefaultGroup | Νο | Enable Cloud Tiering Policy     Enable Archive Tiering Policy |
|                                                      |                                            |    | <ul> <li>Ø User Access Control</li> <li>Delete</li> </ul>     |
|                                                      |                                            |    |                                                               |

5. In the next window, we need to define the policy. **Idle time before cloud migration** specifies the number of hours/days datablocks must be kept idle before being sent to the cloud. **On-Prem Retention age** specifies the number of hours/days files will be kept locally after they are sent to the cloud. Finally, click **Enable**.

| Enable Cloud Tier        | ing Policy | ×      |
|--------------------------|------------|--------|
| Cloud Policy             |            |        |
| Idle time before cloud n |            | days v |
| On-Prem Retention Age    |            | days V |
| Advanced Options         |            |        |
|                          | Cancel     | Enable |

6. The container should now show with the cloud tiering policy enabled.

| Quest QoreStor        |                |                                              |                      |             |  |
|-----------------------|----------------|----------------------------------------------|----------------------|-------------|--|
| ılı Dashboard         | Containers     | (1)                                          |                      |             |  |
| 🖾 Containers          | containers     | ( )                                          |                      |             |  |
| 😫 Local Storage 🛛 🗸 🗸 | Add Containor  |                                              |                      |             |  |
| ☐ Cloud Storage       | Add Container  |                                              |                      |             |  |
| Cloud Tier            |                |                                              |                      |             |  |
| Archive Tier          |                |                                              |                      |             |  |
| B Replications        |                | rda-container<br>/containers/rda-container 🗐 |                      |             |  |
| 🖬 System 🗸 🗸          |                |                                              |                      |             |  |
| Q Diagnostics         | Marker<br>None | Connection                                   |                      | Replication |  |
| 名 Users               | , vone         |                                              |                      |             |  |
| 🛱 Events              |                |                                              | Cloud Tiering Policy |             |  |
| Management            | DefaultG       | roup                                         | ✓ Enabled            |             |  |
|                       |                |                                              |                      |             |  |
|                       |                |                                              |                      |             |  |
|                       |                |                                              |                      |             |  |

7. Verify the stats of cloud-uploaded bytes on the source QS machine after data gets replicated to the cloud from UI.

| $\leftrightarrow$ $\rightarrow$ C $\land$ Not secure | 10.230.48.240: | 5233/#/cloudstorage/cloud-tier  |                                         |                                |                            | \$                            | r R |
|------------------------------------------------------|----------------|---------------------------------|-----------------------------------------|--------------------------------|----------------------------|-------------------------------|-----|
|                                                      |                |                                 |                                         |                                |                            |                               |     |
|                                                      | Summary        |                                 |                                         | Statistics                     |                            |                               |     |
|                                                      |                |                                 |                                         | General                        |                            |                               |     |
|                                                      |                | DefaultCloudTier                | Enabled                                 | Cleaner Status<br><b>Done</b>  |                            |                               |     |
|                                                      |                | Compression Mode Fast           | ,'<br>Passphrase Set<br><b>True</b>     | Files                          |                            |                               |     |
|                                                      |                |                                 |                                         |                                |                            | Current Bytes<br>4.91 GiB     |     |
|                                                      |                |                                 | static                                  | Decrypted Bytes                | Post Dedupe Bytes          | Post Compression Bytes        |     |
|                                                      |                | Key Rotation Interval 0 0 0 0 0 | Created On<br>Jun 18, 2021, 12:33:00 PM | Post Encryption Bytes 4,91 GiB | 4.91 010                   | 4.91 010                      |     |
|                                                      |                | Quota [GIB]                     |                                         | claud                          |                            |                               |     |
|                                                      |                |                                 |                                         | Bytes Total<br>4.97 GIB        | Uploaded Bytes<br>4.97 GIB | Dowloaded Bytes<br><b>0 B</b> |     |
|                                                      |                |                                 |                                         | Total Files<br>1260            | Files In Progress<br>O     | Bytes Processed<br>O B        |     |

1. Verify the stats of cloud-uploaded bytes on the source QS machine after data gets replicated to the cloud from CLI.

| [root[source-qs ~]# statsclou    | d | tier       |
|----------------------------------|---|------------|
| Storage_group ID                 | : | 2          |
| Total Inodes                     | : | 11         |
| Read Throughput                  |   | 0.00 MiB/s |
| Write Throughput                 |   | 0.00 MiB/s |
| Current Files                    | : | 2          |
| Current Direct Files             |   | 0          |
| Current Bytes                    |   | 5269335431 |
| Post Dedupe Bytes                | : | 5269328759 |
| Post Compression Bytes           |   | 5269328759 |
| Post Encryption Bytes            | : | 5271108000 |
| Post Encryption Bytes in GiB     | : | 4.9 GiB    |
| Bytes decrypted                  |   | 0          |
| Cleaner Status                   | : | Done       |
| Compression Status               |   | Done       |
| Encryption Status                |   | Pending    |
| Dedupe Savings                   | : | 0.00 %     |
| Compression Savings              | : | 0.00 %     |
| Total Savings                    |   | 0.00 %     |
| Cloud read Throughput            | : | 0.00 MiB/s |
| Cloud write Throughput           | : | 0.00 MiB/s |
| Files in progress to cloud       | : | 0          |
| Fotal cloud bytes uploaded       | : | 5335719584 |
| Total cloud bytes downloaded     | : | 0          |
| Total cloud cache bytes read     | : | 0          |
| Total cloud read bytes optimized | : | 0          |
| Total cloud files                | : | 1260       |
| Total cloud overwritten files    |   | 0          |
| Total cloud bytes                |   | 5335719584 |
| Total cloud bytes processed      | : | 0          |
| Total cloud ds bytes reclaimed   |   | 0          |
| Total cloud metadata bytes       |   | 64611584   |
| Total space (rehydrated)         | : | 5333947015 |
| [root@source-qs ~]#              |   |            |

# 8. Cloud Reader

Once data gets replicated to the cloud, QoreStor allows it to read the data from the cloud to multiple target QS machines. Note: During this time, all the target machines will be in cloud read-only mode. No writes are allowed from this reader QS to the cloud bucket whereas source QS continues to upload data to the same cloud bucket

1.Log on to the QoreStor using SSH.

- a. Log in with username qsadmin.
- b. Run the following command on the target QoreStor machine to recover all the containers data:

qsadmin@target-qs > maintenance --disaster\_recovery --cloud\_string
"DefaultEndpointsProtocol=https;AccountName=qorestortest;AccountKey=8Tt7/ysHSGSBSW7FG1Vr2+27xgccskbUWf9
GLIGEPeMHYfmVxI+fTg1XYpA==;EndpointSuffix=core.windows.net" --container\_name cloud\_container1 -cloud\_provider\_type AZURE --passphrase qqq --logfile /tmp/t1 --quick\_ro\_recovery yes
Informing watcher to enter disaster recovery mode
Filesystem disaster recovery started successfully.
Please see the /var/log/oca/qsdr.log and the logfile given in the command.
qsadmin@target-qs >

--cloud\_string<azure connection string>--container\_name<azure Cloud\_container\_name/bucketName>--cloud\_provider\_typeAZURE--passphrase<Passphrase of cloud\_tier> [set by the user while configuring cloudTier on source QSmachine--logfile</tmp/out6>--quick\_ro\_recovery< yes > will set target qorestor in read-only mode

2. Log in from UI on the target machine.

| ÷ | $\rightarrow$ | C | A Not secure | 10.230.48.249:5233/#/login |  |                                                 |   |
|---|---------------|---|--------------|----------------------------|--|-------------------------------------------------|---|
|   |               |   |              |                            |  |                                                 |   |
|   |               |   |              |                            |  |                                                 |   |
|   |               |   |              |                            |  |                                                 |   |
|   |               |   |              |                            |  |                                                 |   |
|   |               |   |              |                            |  |                                                 |   |
|   |               |   |              |                            |  | OoreStor™                                       |   |
|   |               |   |              |                            |  | Q0103101                                        | _ |
|   |               |   |              |                            |  | Username admin                                  |   |
|   |               |   |              |                            |  | Password                                        |   |
|   |               |   |              |                            |  |                                                 |   |
|   |               |   |              |                            |  | Sign In                                         |   |
|   |               |   |              |                            |  |                                                 |   |
|   |               |   |              |                            |  | © 2021 Quest Software Inc. ALL RIGHTS RESERVED. |   |
|   |               |   |              |                            |  |                                                 |   |
|   |               |   |              |                            |  |                                                 |   |

3. After logged-in, make sure the RDS container gets recovered.

| $\leftrightarrow$ $\rightarrow$ C $\blacktriangle$ Not second | are 10.230.48.249:5233/#/containers |                          |       |
|---------------------------------------------------------------|-------------------------------------|--------------------------|-------|
| Quest QoreStor                                                |                                     |                          |       |
|                                                               | Containers(1)                       |                          | Vers  |
| 😂 Containers                                                  |                                     |                          | 7.0.1 |
| E Local Storage ~ Performance Tier Storage Groups             | Add Container                       |                          |       |
|                                                               |                                     |                          |       |
|                                                               | /containers/rda-container           |                          |       |
|                                                               |                                     |                          |       |
|                                                               | Marker Connection None              | Replication<br><b>No</b> |       |
| Replications                                                  |                                     |                          |       |
| ∃ System ~                                                    | Storage Group                       | Cloud Tiering Policy     |       |
|                                                               | Delauroroup                         | V Enabled                |       |
|                                                               |                                     |                          |       |
| Events                                                        |                                     |                          |       |
| Management                                                    |                                     |                          |       |

4. From CLI, log in as qsadmin and verify the system state.

| P   | a | sadmin@target-gs:~ |
|-----|---|--------------------|
| 100 | ч | suarrie turget ds. |

| qsadmin@target-qs > systemsh    | how                                                                  |
|---------------------------------|----------------------------------------------------------------------|
| System Name                     | : target-qs                                                          |
| Current Time                    | : Tue Jun 22 08:09:04 2021 EDT                                       |
| System ID                       | : 42346F27C47C4361BB1EFDCA069B5B46                                   |
| Product Name                    | : QoreStor                                                           |
| Version                         |                                                                      |
| Suild                           | : 409                                                                |
| Repository location             | : /ocaroot/ocaroot                                                   |
| letadata location               | : /ocaroot/qs metadata                                               |
| Dictionary type                 | : Standard                                                           |
| System State                    | : Operational Mode                                                   |
| Reason                          | : Filesystem is fully operational for I/O (Cloud access is read only |
| Configuration Server            | : RUNNING Jun 21 14:26:49                                            |
| ilesystem Server                | : RUNNING Jun 21 14:26:49                                            |
| Vindows Access Server           | : RUNNING Jun 21 14:26:48                                            |
| Vindows Active Directory Client | t : RUNNING Jun 21 14:26:09                                          |
| Health Monitor                  | : RUNNING Jun 21 14:20:56                                            |
| ilesystem Checker               | : STOPPED                                                            |
| SecureConnect Server            | : RUNNING Jun 21 14:26:48                                            |
| JI                              | : RUNNING Jun 22 01:55:51                                            |
| Policy Manager Daemon           | : RUNNING Jun 21 14:28:13                                            |
| isaster Recovery Daemon         | · STOPPED                                                            |

sadmin@target-qs >

## 5. Restore Data from the target QoreStor machine using BridgeHead :

Setting Up Quest® QoreStor™ with BridgeHead Contents

a. Run rdautil.exe on a BridgeHead Machine and Change the target QoreStor machine server address to restore from it

Note: Containers and storage groups are created with the same name. So, no need to change these details

| c:\Htape\BN\cloud\rda>rdautil.exe                                                                                                    |
|----------------------------------------------------------------------------------------------------|
| rdautil> set rda rdatarget1 /server=10.230.48.249                                                                                    |
| WARNING: You have requested access property change(s). Your<br>saved data may become inaccessible if these changes are<br>incorrect. |
| * Do you want to proceed? (Yes/No) : Yes                                                                                             |
| Proceeding                                                                                                    |
| Instance attributes changed OK, new details are                                                                                      |
| Name: RDATARGET1                                                                                                    |
| Status: Initialized                                                                                                    |
| Server: 10.230.48.249                                                                                                    |
| Port: 0                                                                                                    |
| Username: backup_user                                                                                                    |
| Password: ******                                                                                                    |
| Container: rda-container                                                                                                    |
| Root directory: BridgeHead                                                                                                    |
| Write chunk size: 1024 KB                                                                                                    |
| Error limit: 5000                                                                                                    |
| Grace days: 5                                                                                                    |
| Secondary copy: (Blank)                                                                                                    |
| Tertiary copy: (Blank)                                                                                                    |
| Restore order: 123                                                                                                    |
| Daily job max concurrent jobs: 8                                                                                                    |
| Daily job progress check: 5 mins                                                                                                    |
| Daily job max replication time: 600 mins                                                                                             |
| Daily job total run time: 900 mins                                                                                                   |
| Deduplication mode: Auto                                                                                                    |
| SecureConnect: On                                                                                                    |
|                                                                                                    |
| LOGGING: NO                                                                                                    |
| Comment: (Blank)                                                                                                    |
|                                                                                                    |
| Updated marker object in RDA with new details.                                                                                       |
| rdautil>                                                                                                    |
b. Open BridgeHead Management console, Now backup object summary is displayed on the Object list. Right-click the object to run the backup.

| 🚱 🔨 General 📊 Report Manager 🔯 Log Viewer                                                                                                    |                                                                                                    |                                                                                                    |                                                                                                    |                                                                         |
|----------------------------------------------------------------------------------------------------|----------------------------------------------------------------------------------------------------|----------------------------------------------------------------------------------------------------|----------------------------------------------------------------------------------------------------|-------------------------------------------------------------------------|
| Celete                                                                                                    | Control Node Object Manage     Object                                                                                                    | f<br>Teatr Male                                                                                                    |                                                                                                    |                                                                         |
| Open         Degrostics         Guides         Release Notes           General         Actions         Documentation           Image: Maragement Console         Control Node > Obj         Control Node > Obj           Image: Control Node         Control Node > Obj         Control Node > Obj                                                                                                    | CUpert View Database<br>Cupert View Database<br>Cupert View Database<br>Cupert View Database<br>Cupert View Database<br>Sector Save<br>Utility or run ⊖ Uist Saveset Dip<br>Functions | ioois neip<br>w MasterLog 😿 Wizard 💽 Single<br>w History 🖬 All fields Autosave<br>play 🔤 Group of fields<br>Modify | e field<br>Conception Conception Conceptication Conception Conception Conception Conception Concepti | Select all<br>Select none<br>Select special<br>Select                   |
| Outrie Manager     Outrie Manager     Outrie M | / Object<br>ESXbadup<br>sample_badup<br>View History<br>Save or Run                                                                                                    | Server<br>sekhar-c8-qs3<br>SEKHAR-W16-V4<br>SEKHAR-W16-V4                                                          | Service Node<br>sekhar-w16-v4<br>localhost<br>localhost                                                                                                    | Badup Node List     localhost     localhost     localhost     localhost |
| Backup Node     Configuration     Configuration     Configuration     Configuration     Configuration     Configuration     Configuration     Configuration     Configuration     Configuration     Sector Manager     Configuration     Sector Manager     Sector Manager     Sec | Restore<br>List Journal<br>List Saveset<br>Restore Utility                                                                                                    |                                                                                                    |                                                                                                    |                                                                         |
|                                                                                                    | Modify ><br>Delete<br>Display                                                                                                    |                                                                                                    |                                                                                                    |                                                                         |
|                                                                                                    |                                                                                                    |                                                                                                    |                                                                                                    |                                                                         |

c. When the Restore window opens, click Start On-Line to start the restore.

| ᆽ 🗧 Control Node Object Manager                       | (                                                       |                                                                                                    |                                                                                                    |
|-------------------------------------------------------|---------------------------------------------------------|----------------------------------------------------------------------------------------------------|----------------------------------------------------------------------------------------------------|
| Object View Database                                  | Tools He                                                | p                                                                                                    |                                                                                                    |
| Restore Save Utility or run Utility Functions         | w MasterLog                                             | Wizard ∰ Single field<br>All fields Autosave *<br>Group of fields<br>Modifier Coopies                                                                                                    | Clone ESSelect all Select none Select special Select Select                                                              |
| / Object<br>ESXbadup<br>sample_badup<br>test_r/abadup | Server<br>sekhar-c8-qs3<br>SBKHAR-W16-V<br>SERHAR-W16-V | Restore Operation<br>Object<br>test_rdabadkup<br>Generation(s)<br>Gen. Start Date Start Frid. Savenet<br>I D6/16/21 11:36:33AM 11:37:24AM W001                                                                                                    | X     Backup Node List       Start On-Line     vost, Jocalhost       Nost     vost       Details     Pattern       Close |
|                                                       |                                                         | Start Time for Submit<br>6/18/2021 Today<br>10:59 AM Now<br>Restore Properties<br>Service Node <a href="https://www.acalanstation.com">docalnost&gt;<br/><a a="" href="https://www.acalanstation.com" www.acalanstation.com"="" www.acalanstation.com<=""><br/>Restore Target <a a="" href="https://www.acalanstation.com" www.acalanstation.com"="" www.acalanstation.com<=""><br/>Properties</a></a></a> |                                                                                                    |

d. The Object Manager Operation Log window displays the progress of the restore session. Operation status has details of the restore job.

| Object View Database               | Tools                               | Help                                                                                                    |                                                                                                    |                                                                                              |             |                     |                               |
|------------------------------------|-------------------------------------|----------------------------------------------------------------------------------------------------|----------------------------------------------------------------------------------------------------|----------------------------------------------------------------------------------------------|-------------|---------------------|-------------------------------|
| Restore Save Original List Saveset | ew MasterLog<br>ew History<br>splay | Wizard<br>All fields A<br>Group of fields                                                                                                    | Single field<br>utosave 🝷                                                                                                    | Delete                                                                                       | Create      | Clone<br>Recovery   | Select all<br>Select none     |
| Functions                          |                                     | Object Manager Oper                                                                                                    | ation Log                                                                                                    |                                                                                              |             |                     | × elect                       |
| / Object<br>ESXbadkup              | Server                              | Service Node<br>HT Service Node Vers                                                                                                    | ion Windows64 5                                                                                                    | 5.6-03 (20B) Build                                                                           | 560301      | Close               | ckup Node List<br>t,localhost |
| test_rdabackup                     | SEKHAR-W1                           | Operating System:                                                                                                    | Windows                                                                                                    | 64 10.0                                                                                      |             | View Log<br>As Text | t                             |
|                                    |                                     | Service Node Input Pa                                                                                                    | rameters                                                                                                    | VV 10-V4                                                                                     |             | In Browse           | er                            |
|                                    |                                     | Object Name:                                                                                                    | test_rdab                                                                                                    | ackup                                                                                        |             | Save As             |                               |
|                                    |                                     | Operation Type:                                                                                                    | R<br>C:\datase                                                                                                    | Size (KB):                                                                                   |             | Email               | •                             |
|                                    |                                     | File Pattern:                                                                                                    |                                                                                                    |                                                                                              |             |                     | _                             |
|                                    |                                     | Backup Node:                                                                                                    | localhost                                                                                                    | 4232                                                                                         |             | Abort               |                               |
|                                    |                                     | Dataset Name:                                                                                                    | (test_rda                                                                                                    | backup.W001(_C                                                                               | OUD_:rda:rd |                     |                               |
|                                    |                                     | Operation Status                                                                                                    |                                                                                                    |                                                                                              | ]           |                     |                               |
|                                    |                                     | SN strsuces, [1] Data s<br>SN waitstrm, Waiting fr<br>SN Processed a total of<br>SN iopcompl, Operation<br>CN csnmexex, Control<br>CN cposproc, Notificati<br>CN cposproc, Comman | tream finished si<br>or data streams t<br>f 4.9 GB, 3 items<br>i completed on F<br>Node closed con<br>on postprocessin<br>d file: C: \Hape\ | uccessfully<br>to finish<br>ri Jun 18 11:06:30<br>nection.<br>Ig started.<br>CN(CMD)cn_error | 5 2021.     |                     |                               |
|                                    |                                     | Auto-refresh every:                                                                                                    | 5 🜲                                                                                                    | seconds                                                                                      |             |                     |                               |

e. Verify downloaded stats from the cloud on target qorestor.

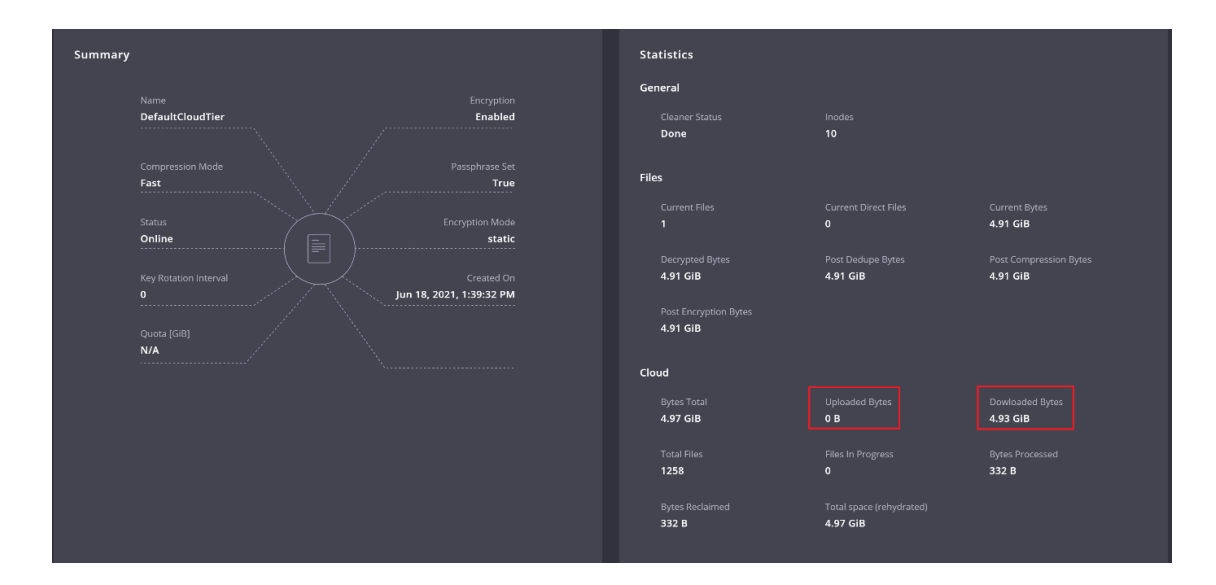

#### f. Verify same from CLI

| [root@test-qs ~] # statscloud_   | ti | ier          |
|----------------------------------|----|--------------|
| Storage_group ID                 |    | 2            |
| Total Inodes                     |    | 10           |
| Read Throughput                  |    | 0.00 MiB/s   |
| Write Throughput                 |    | 0.00 MiB/s   |
| Current Files                    |    | 1            |
| Current Direct Files             |    |              |
| Current Bytes                    |    | 5269335099   |
| Post Dedupe Bytes                |    | 5269328427   |
| Post Compression Bytes           |    | 5269328427   |
| Post Encryption Bytes            |    | 5271107664   |
| Post Encryption Bytes in GiB     |    | 4.9 GiB      |
| Bytes decrypted                  |    | 5269335131   |
| Cleaner Status                   |    | Done         |
| Compression Status               |    | Done         |
| Encryption Status                |    | Pending      |
| Dedupe Savings                   |    | 0.00 %       |
| Compression Savings              |    | 0.00 %       |
| Total Savings                    |    | 0.00 %       |
| Cloud read Throughput            |    | 0.00 MiB/s   |
| Cloud write Throughput           |    | 0.00 MiB/s   |
| Files in progress to cloud       | :  | 0            |
| Total cloud bytes uploaded       |    |              |
| Total cloud bytes downloaded     | :  | 5292088464   |
| Total cloud cache bytes read     |    | 271822412989 |
| Total cloud read bytes optimized |    | 0            |
| Total cloud files                |    | 1258         |
| Total cloud overwritten files    |    |              |
| Total cloud bytes                |    | 5335604880   |
| Total cloud bytes processed      |    | 332          |
| Total cloud ds bytes reclaimed   |    | 332          |
| Total cloud metadata bytes       |    | 64497216     |
| Total space (rehydrated)         |    | 5333832315   |
| [root@test-qs ~]#                |    |              |

## 9. Performance Tier

A Performance Tier allows you to define a set of faster disks as a Storage Group and created a container within that group. This Performance container will always read/write to these faster disks which will allow operations like restores and standard (non-fast clone) synthetic backups to occur quickly. This tier does not stage data off to the standard disks, this is because a restore of synthetic operation reading from the standard disks would still hamper the operation. All data written to the Performance Tier stays within the performance Tier. Because of this, it is recommended to write only specific jobs, which are required to be highly available and are sized to fit within the performance tier size. Please read the QoreStor User Guide for more details about the Performance Tier.

Warning: Please note that once a Performance Tier is added to a system it cannot be easily removed and attempting to do so will most likely result in the destruction of data. Please disable any backup or data copy jobs to the QoreStor system and contact support before attempting removal to find out if this is possible.

## Setting up Performance Tier with QoreStor

In this section, we are not going to cover adding a device, creating a partition, creating an XFS filesystem, or defining a mount point in detail. Please reference the QoreStor Installer Guide for this information.

- 1 We first need to cable and add the disks to the OS level. Once seen as a device in the OS an aligned partition will need to be created, an XFS file system created, and a mount point defined in fstab that includes mount option requirements defined in the QoreStor Installer guide.
- 2. Once a file system path to the high-performance storage is added the next step is to add that path as a performance tier in QoreStor. In the QoreStor UI expand Local Storage and select the **Performance Tier** tab. Click **Add Performance Tier**.

Setting Up Quest® QoreStor™ with BridgeHead Contents

|    | Quest QoreSt     | tor |                  |                           | <u>&gt;-</u> | <b>\$</b> | Ţ   | admin $$  |
|----|------------------|-----|------------------|---------------------------|--------------|-----------|-----|-----------|
| di | Dashboard        |     | Performance Tier |                           | Versi        | ion       | Svs | em Status |
| 8  | Containers       |     | r enormance ner  |                           | 7.0.1        | .409      | ✓ I | lealthy   |
| 8  | Local Storage    |     |                  |                           |              |           |     |           |
|    | Performance Tier |     |                  |                           |              |           |     |           |
|    | Storage Groups   |     |                  | No Performance Tier added |              |           |     |           |
|    | Cleaner          |     |                  |                           |              |           |     |           |
| 0  | Cloud Storage    |     |                  | Add Performance field     |              |           |     |           |
|    | Cloud Tier       |     |                  |                           |              |           |     |           |
|    | Archive Tier     |     |                  |                           |              |           |     |           |
| ⊟  | Replications     |     |                  |                           |              |           |     |           |
| ⊟  | System           |     |                  |                           |              |           |     |           |
| Q  | Diagnostics      |     |                  |                           |              |           |     |           |
| 8  | Users            |     |                  |                           |              |           |     |           |
| Ē  | Events           |     |                  |                           |              |           |     |           |
| J  | Management       |     |                  |                           |              |           |     |           |

1 Enter the performance tier mount path and click the **Test** button.

| Add I | Performance Tier |      | × |
|-------|------------------|------|---|
|       | Path<br>MPERF    | Test |   |
|       |                  | Add  |   |

2 Click the **Confirm** button.

| Warning                                                                     | × |
|-----------------------------------------------------------------------------|---|
| Performance tier path test can take a few minutes. Do you want to continue? |   |
| Cancel                                                                      |   |

3 If the path gets the expected performance click Add.

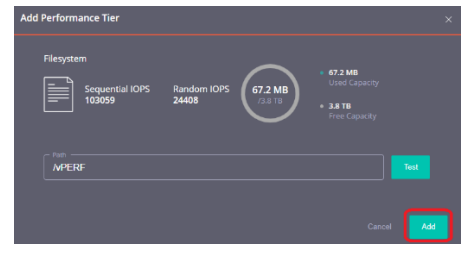

4 Click **Confirm** to finish adding the performance Tier, QoreStor services will be restarted.

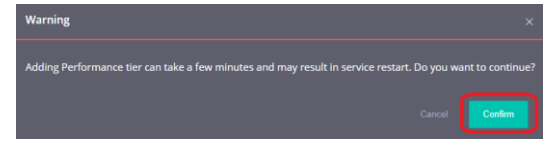

- 5 Once the performance Tier is added you will be logged out. Once logged back in the Performance Tier tab will now list a dashboard for the performance Tier.
- 6 Navigate to the Containers tab and click Add Container.

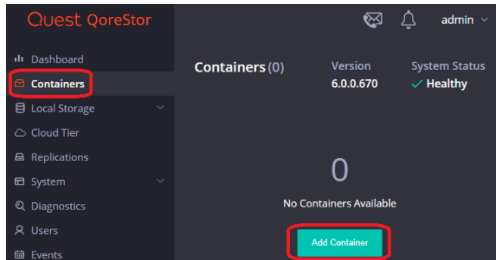

8. In the **Storage Group** dropdown select **PerformanceTier**. Input the container **Name** and set the **Protocol** to **Quest Rapid Data Storage (RDS)**. Click **Next**.

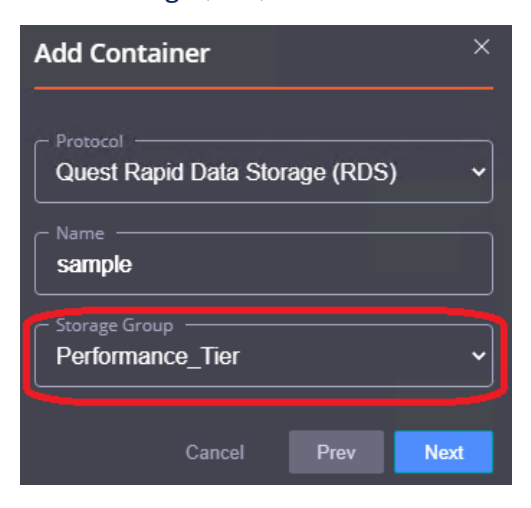

Setting Up Quest® QoreStor™ with BridgeHead Contents

 Follow the rest of the steps listed in the Creating an RDS container for BridgeHead and Adding an RDS container to BridgeHead sections of this guide to finish configuring your Performance Tier container.

### 10. Setting up the QoreStor system cleaner

Performing scheduled disk space reclamation operations are needed as a method for recovering disk space from system containers in which files were deleted as a result of deduplication. Ideally, the QoreStor cleaner should complete a full cycle at least once a week. This will be accomplished in most cases by the predefined QoreStor cleaner schedule. The cleaner also runs during idle time.

To change the predefined cleaner schedule times, perform the following steps:

- 1. Open the QoreStor administrative console.
- 2. Expand Local Storage in the top navigation area.
- 3. Select Cleaner.
- 4. Click Edit Schedule.

| Quest QoreStor                                 |                            |         |                            |                            | 🖂 🐼 🗘 admin -         |
|------------------------------------------------|----------------------------|---------|----------------------------|----------------------------|-----------------------|
| 🕕 Dashboard                                    | Cleaner (Running)          |         |                            |                            | Version System Status |
| Containers                                     |                            |         |                            |                            | 7.0.1.227 🗸 Healthy   |
| 🛢 Local Storage 📃 🔼                            |                            |         |                            |                            |                       |
| Performance Tier                               | Stop Cleaner Edit Schedule |         |                            |                            |                       |
| Storage Groups                                 |                            |         |                            |                            |                       |
| Cleaner                                        |                            |         |                            |                            |                       |
| Cloud Storage                                  |                            |         |                            |                            |                       |
| Cloud Tier                                     |                            |         |                            |                            |                       |
| Archive Tier                                   | Last v 1 hour v            |         |                            |                            |                       |
|                                                |                            |         |                            |                            |                       |
| Replications                                   |                            |         |                            |                            |                       |
|                                                | Cleaner Status             | Cleaner | Processed                  |                            |                       |
| General                                        |                            |         |                            |                            |                       |
| Network Interfaces                             |                            |         |                            |                            |                       |
| Clients                                        |                            |         |                            |                            |                       |
| Fibre Channel                                  |                            |         |                            |                            |                       |
| Active Directory                               |                            |         | IB -                       |                            |                       |
| License                                        |                            |         | 18-<br>-                   |                            |                       |
| Upload                                         |                            |         |                            |                            |                       |
| Terminal                                       |                            |         | 18 -                       |                            |                       |
| Q Diagnostics                                  |                            |         |                            |                            |                       |
| A Users                                        |                            |         | 16:20 16:30<br>05-07 05-07 | 16:45 17:00<br>05-07 05-07 |                       |
|                                                |                            |         |                            |                            |                       |
| 🖼 Events                                       |                            |         |                            |                            |                       |
| <ul> <li>Events</li> <li>Management</li> </ul> |                            |         |                            |                            |                       |

5. Define the schedule and click **Set**.

| Quest QoreStor                                |                                                                                                    |                                                                                                    |                            |                                |                          | 🕞 🚱 🗘 admin ~                                |
|-----------------------------------------------|----------------------------------------------------------------------------------------------------|----------------------------------------------------------------------------------------------------|----------------------------|--------------------------------|--------------------------|----------------------------------------------|
| u Dashboard<br>≌ Containers                   | Cleaner (Pending)                                                                                                    |                                                                                                    |                            |                                |                          | Version System Status<br>7.0.1.227 ✓ Healthy |
| Local Storage     Performance Tier            | Run Cleaner Cancel                                                                                                    |                                                                                                    |                            |                                |                          |                                              |
| Storage Groups                                |                                                                                                    |                                                                                                    |                            |                                |                          |                                              |
| Cloud Storage ^<br>Cloud Tier<br>Archive Tier | I 100 PM - 6:00 PM         Image: Compare the second second s | 1:00 PM -6:00 PM (a) (C) 1:00 PM<br>(13) * (00)<br>(C) 1:00 PM<br>(C) 1:00 PM<br>(C) 1:00 PM<br>(C) 1:00 PM<br>(C) 1:00 PM | - 6:00 PM 🗐 🕓 1:00 PM - 6: | 00 PM 🗑 🗍 🚫   1:00 PM - 6:00 F | PM 🗑 🕓 1:00 PM - 6:00 PM | 🗑 🕜 1:00 PM -6:00 PM 🗊                       |
| Replications                                  | Cleaner Status                                                                                                    |                                                                                                    |                            | Cleaner Processed              |                          |                                              |
| General<br>Network Interfaces                 |                                                                                                    |                                                                                                    |                            |                                |                          |                                              |
| Clients<br>Fibre Channel                      |                                                                                                    |                                                                                                    |                            |                                |                          |                                              |
| Active Directory<br>License                   |                                                                                                    |                                                                                                    |                            | 50 MB - 40 MB -                |                          |                                              |
| Upload<br>Terminal                            |                                                                                                    |                                                                                                    |                            | 20 MB -                        |                          |                                              |
| Q Diagnostics<br>ス Users<br>髄 Events          |                                                                                                    |                                                                                                    |                            | 0 8                            |                          |                                              |
| Management                                    |                                                                                                    |                                                                                                    |                            |                                |                          |                                              |

If necessary, you can also perform a full cleaner cycle manually using either the QoreStor Administrative Console or QoreStor CLI.

| Quest QoreStor        |                           |                   |
|-----------------------|---------------------------|-------------------|
| ılı Dashboard         | Cleaner (Pending)         |                   |
| 🖾 Containers          |                           |                   |
| 😫 Local Storage 🛛 🗸 🗸 |                           | _                 |
| △ Cloud Storage ~     | Run Cleaner Edit Schedule |                   |
| Replications          | Monday                    | Tuesday           |
| 🖬 System 🗸 🗸          |                           |                   |
| Q Diagnostics         | () 1:00 PM - 6:00 PM      | 1:00 PM - 6:00 PM |
| A Users               |                           |                   |
| 🛱 Events              | Last v 1 hour v           |                   |
| Management            |                           |                   |

Figure 1: Using the QoreStor Administrative Console

# 11. Monitoring deduplication, compression, and performance

After backup jobs have run, the QoreStor system tracks capacity, storage savings, and throughput in the QoreStor dashboard. This information is valuable in understanding the benefits of the QoreStor software.

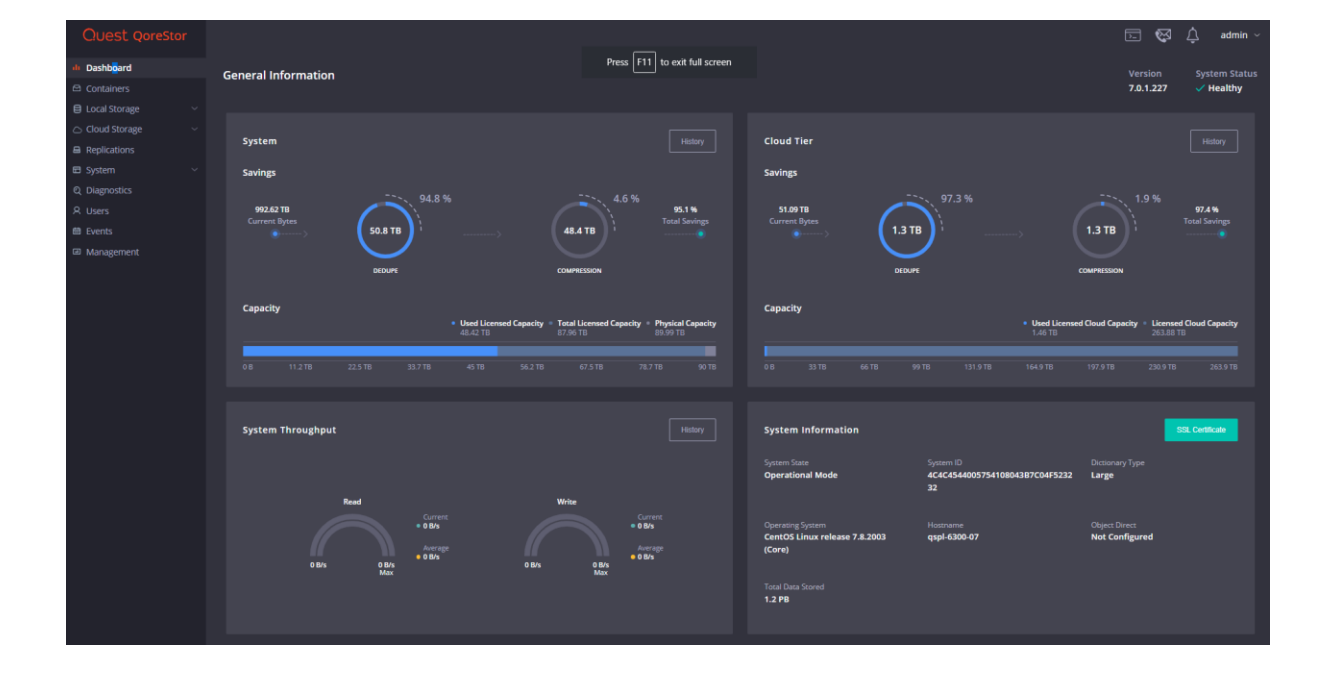

**NOTE:** Deduplication ratios increase over time. It is not uncommon to see a 2-4x reduction (25-50% total savings) on the initial backup. As additional full backup jobs are completed, the ratios will increase. Backup jobs with a 12-week retention will average a 15x ratio, in most cases.

## Appendix

### A. Create a Storage Device for CIFS

There are two options for BridgeHead HDM to authenticate to QoreStor throughCIFS.

- <u>QoreStor is joined into an Active Directory Domain</u>: Integrate BridgeHead HDM and QoreStor with Active Directory
- a. Ensure the AD user has appropriate ACLs to the QoreStor Containershare
- b. When creating an object, set the Backup Node of BridgeHead HDM to run with this AD user <DomainName\user>
- <u>QoreStor is a standalone CIFS server</u>: Make sure this CIFS user has appropriate access permission to the QoreStor container share. BridgeHead HDM Backup Node will use this user to authenticate to QoreStor share in Workgroup mode.
- a. To set the password for the local CIFS administrator on the QoreStor, log onto the QoreStor using SSH.
  - i. Log on with the username Administrator and password St0r@ge!
  - ii. Run the following command:

Authenticate -- set -- user administrator

> Setting Up Quest® QoreStor™ with BridgeHead Contents

```
qsadmin@target-qs > authenticate --set --user administrator
Enter new password for CIFS user administrator:
Re-enter new password for CIFS user administrator:
Changed CIFS user "administrator" password.
qsadmin@target-qs > _
```

**Note**: The CIFS administrator account is a separate account from the administrator account used to administer the QoreStor. After an authentication method is chosen, set the BridgeHead Healthcare

### B. Create a Storage Device for NFS

For NFS backup using the BridgeHead Healthcare Data Management, a target folder needs to be created as an NFS share directory. This is the location to which backup objects will be written. This is not required while adding a CIFS share.

- 1. Mount the QoreStor NFS share onto the NFS share directory which backup objects will be written in the BridgeHead Healthcare Data Management environment.
- Verify the NFS share. One way is to try using the Linux command "cat /proc/mounts". The rsize and wsize of the connect in the command output should be 512K.